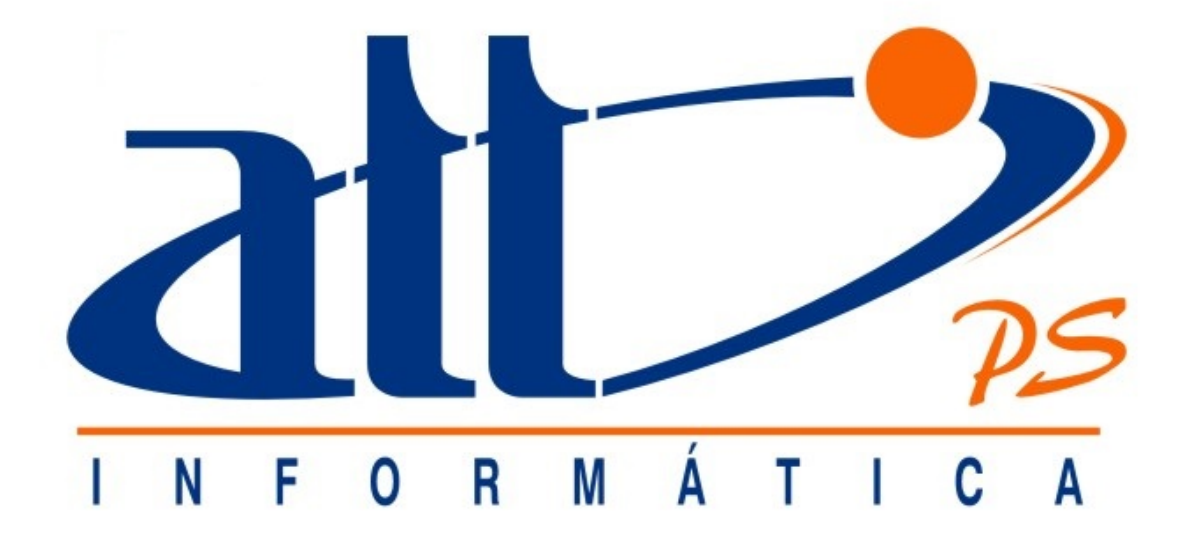

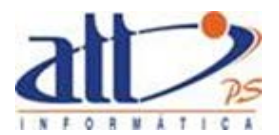

| AUTORI  | ZAÇÃO ODONTOLOGIA                              | 2 |
|---------|------------------------------------------------|---|
| 1.      | GUIA DE TRATAMENTO ODONTOLÓGICO                | 2 |
| 2.      | ENCERRAMENTO DE TRATAMENTO ODONTOLÓGICO        | 7 |
| 3.      | PLANO DE TRATAMENTO ODONTOLÓGICO               | Э |
| 4.      | REALIZAR TRATAMENTO DO PLANO ODONTOLÓGICO10    | ) |
| 5.      | ANEXO SITUAÇÃO INICIAL                         | 3 |
| 6.      | VERIFICAR ELEGIBILIDADE                        | 5 |
| 7.      | CONSULTAR / ALTERAR GUIA 16                    | 3 |
| 8.      | CANCELAR GUIA                                  | 1 |
| 9.      | CONTINUAR GUIA NÃO CONCLUÍDA                   | 3 |
| AUXILIA | RES DE PREENCHIMENTO                           | ) |
| 1.      | AUTOCOMPLETES PROFISSIONAL SOLICITANTE E CBO   | ) |
| 2.      | AUTOCOMPLETE PROCEDIMENTOS/ITENS ASSISTENCIAIS | 1 |

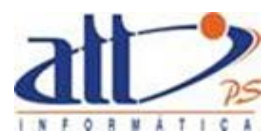

#### AUTORIZAÇÃO ODONTOLOGIA

Nesta funcionalidade o prestador poderá solicitar autorização para realização de atendimento odontológico ao paciente.

#### 1. GUIA DE TRATAMENTO ODONTOLÓGICO

Para registrar a solicitação de procedimentos odontológicos, o prestador deverá escolher a opção Guia de Tratamento Odontológico.

Clicar em AUTORIZAÇÃO para exibir o menu na tela:

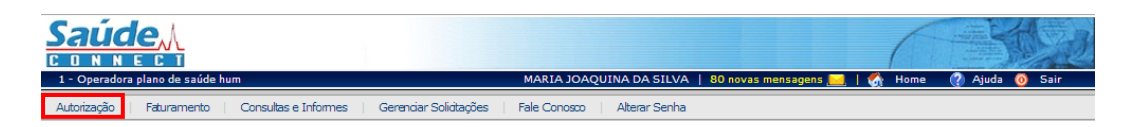

Na tela abaixo clicar em Guia de Tratamento Odontológico:

| N | Autorização                              |
|---|------------------------------------------|
|   |                                          |
|   | Guia de Consulta                         |
|   | Guia de SP/SADT                          |
|   | Pré-Autorização de SP/SADT               |
|   | Anexo Solicitação OPME                   |
|   | <u>Anexo de Quimbterapia</u>             |
|   | Anexo de Radoterapia                     |
|   | Internação                               |
|   | Guia de Solicitação de Internação        |
|   | Guia de Promogação de Internação         |
|   | Registro de Entrada de Internação        |
|   | Registro de Saída de Internação          |
|   | Registrar Exame/Consulta em Internação   |
|   | Odontologia                              |
|   | Guia de Tratamento Odortológico          |
|   | Encenar/Realizar Tratamento Odontológico |
|   | Anexo Situação Inicial                   |
|   | <u>Verificar Elegibilidade</u>           |
|   | <u>Consular/Alterar Guia</u>             |
|   | <u>Cancebr Guia</u>                      |
|   | Continuar Guia não concluída             |
|   |                                          |

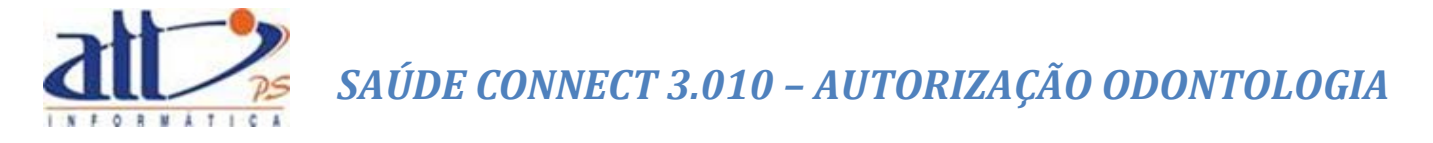

Informar na tela a seguir os dados solicitados para a realização do atendimento:

| 🔰 Guia de Tratamento Odontológico |                             |           |                 |                       |
|-----------------------------------|-----------------------------|-----------|-----------------|-----------------------|
|                                   |                             |           |                 | * Campos Obrigatórios |
| Dados do Atendimento              |                             |           |                 |                       |
| Denote dan*                       |                             |           |                 |                       |
| 1000                              | MARIA JOAQUINA DA SILVA     |           |                 |                       |
| Carteira*                         |                             |           |                 |                       |
| 00027300                          | Sergio Albuquerque Gonzales | Idade: 44 | Sexo: Masculino |                       |
|                                   |                             |           |                 |                       |
| Continuar                         |                             |           |                 |                       |
|                                   |                             |           |                 |                       |

**Prestador**: Número do prestador a quem o beneficiário está ligado. Este será preenchido automaticamente de acordo com o usuário logado.

**Carteira:** Digitar o número de identificação constante na carteira do plano de saúde do beneficiário.

Continuar: Clicar e o sistema irá executar as Regras de Elegibilidade (caso haja).

Havendo inconsistências, estas serão exibidas na tela com a guia em uma das situações abaixo, definidas pela operadora:

- "Em análise Elegibilidade" A operadora está verificando a solicitação devido à elegibilidade do beneficiário.
- "Negada pelo Sistema Elegibilidade" A autorização foi negada automaticamente pelo sistema por falta de elegibilidade do beneficiário.
- "Negada pela Operadora Elegibilidade" A autorização foi negada diretamente pela operadora por falta de elegibilidade do beneficiário.

Não havendo inconsistências, será exibida a tela a seguir para continuação do atendimento.

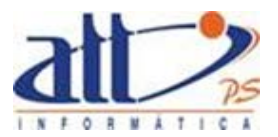

| Suia de Tratamento Odontológico                                                                                                    |
|----------------------------------------------------------------------------------------------------|
| * Campos Obrigatório:                                                                                                    |
|                                                                                                    |
| Dados do Beneficiário                                                                                                    |
| 00027300 Sergio Albuquerque Gonzales Idade:46 Sexo:Masculino Atendimento a RN*: 🔿 Sim 🖲 Não                                                                            |
| Dados do Responsável pelo Tratamento                                                                                                    |
| Código na Operadora* Nome Contratado*                                                                                                    |
| 1000 MARIA JOAQUINA DA SILVA                                                                                                    |
| Número do CRO*         UF*         Nome do Profissional Solicitante*         Código CBO*           52459455A         RJ         MARIA JOAQUINA DA SILVA         225120 |
|                                                                                                    |
| Dados do atendimento                                                                                                    |
|                                                                                                    |
| Tipo de Atendimento*                                                                                                    |
|                                                                                                    |
| Procedimentos Solicitados                                                                                                    |
|                                                                                                    |
|                                                                                                    |
| Tabela* Código Procedimento* Descrição do Procedimento 💿 Dente 🔿 Região Faces                                                                                          |
|                                                                                                    |
|                                                                                                    |
| Adicionar Procedimento                                                                                                    |
| Observation                                                                                                    |
| Ubservações                                                                                                    |
|                                                                                                    |
|                                                                                                    |
|                                                                                                    |
|                                                                                                    |
| Solicitado por: MARIA JOAQUINA DA SILVA Aprovado por:                                                                                                    |
| Anexos                                                                                                    |
|                                                                                                    |
| Browse Incluir Anexo                                                                                                    |
|                                                                                                    |
| Concluir Gerar Plano de Tratamento Cancelar Guia                                                                                                    |

Aparecerá a identificação do beneficiário: Número da Carteira, Nome, Idade e sexo. Deverá também ser informado se o atendimento será para recém-nascido ou não.

#### DADOS DO CONTRATADO

**Código na Operadora e Nome do Contratado:** Código e nome do contratado solicitante na operadora. Esses campos são preenchidos automaticamente.

Número do Conselho, UF, Nome do Profissional Solicitante: Dados do profissional solicitante. Para prestadores Pessoal Física, essas informações são preenchidas automaticamente. Para prestadores Pessoa Jurídica, devem ser informados os dados do profissional solicitante.

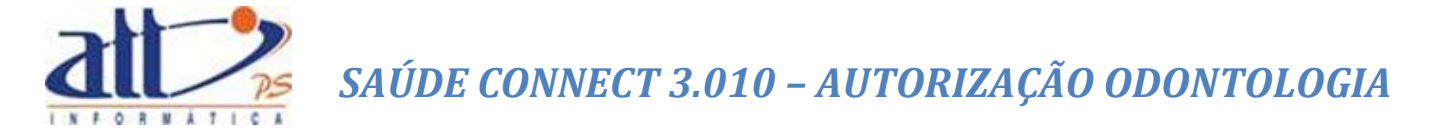

#### Código CBO<sup>1</sup>: Classificação Brasileira de Ocupações em Saúde.

DADOS DO ATENDIMENTO:

-Tipo de Atendimento: Clicar para registrar uma das opções:

- Tratamento Odontológico
- Exame Radiológico
- Ortodontia
- Urgência/Emergência
- Auditoria

#### PROCEDIMENTOS SOLICITADOS:

Tabela: Tabela de referência do procedimento ou item assistencial solicitado.

**Código do Procedimento<sup>2</sup>:** Código identificador do procedimento ou item assistencial solicitado pelo prestador, conforme tabela de domínio.

**Descrição do Procedimento**: Descrição do procedimento ou item assistencial solicitado pelo prestador. Este campo será preenchido automaticamente pelo sistema após a digitação do código do procedimento.

**Dente / Região**: Escolher a opção desejada e em seguida escolher o dente/região pertencente ao procedimento.

Faces: Informar a face do dente, caso seja informado "Dente" no campo anterior.

Quantidade Solicitada: Informar a quantidade do procedimento a ser autorizada.

Valor Solicitado: Caso o campo esteja bloqueado, será calculado e preenchido automaticamente. Senão, poderá ser preenchido manualmente, ou poderá ser deixado em branco (campo não obrigatório).

**Observações**: Campo utilizado para adicionar quaisquer observações sobre o atendimento ou justificativas que julgue necessário.

**Anexos**: Campo utilizado para upload de arquivos anexos à autorização, utilizados para auxiliar ou comprovar informações da liberação.

<sup>&</sup>lt;sup>1</sup> O campo **Código CBO** dispõe do recurso de auto complete, para maiores detalhes ver <u>AUXILIARES DE</u> <u>PREENCHIMENTO</u>.

<sup>&</sup>lt;sup>2</sup> O campo **Código do Procedimento** dispõe do recurso de auto complete, para maiores detalhes ver <u>AUXILIARES</u> <u>DE PREENCHIMENTO</u>.

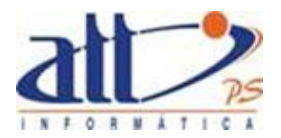

Não havendo inconsistências após clicar em "**Concluir**", a tela abaixo será exibida com a guia na situação de "**Autorizado**", com todos os dados preenchidos anteriormente, juntamente com o número e a senha da guia e as seguintes opções: "**Imprimir Guia**", "**Encerrar Tratamento**", "**Situação Inicial**" e "**Cancelar Guia**".

|                           |                       |                   | 0 |
|---------------------------|-----------------------|-------------------|---|
|                           |                       |                   | × |
|                           |                       |                   |   |
|                           |                       |                   |   |
| Situação: Autorizado      | Número da guia: 20167 | 0 Senha: 201670   |   |
|                           |                       |                   |   |
|                           | 6.4                   | do por: Sistema   |   |
| Solicitado por: att - Usu | ario master Aprovad   | ao por orbitalita |   |

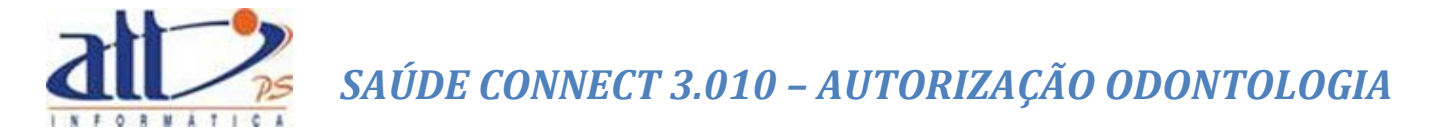

#### 2. ENCERRAMENTO DE TRATAMENTO ODONTOLÓGICO

Pode ser acionado pela opção "Encerrar tratamento", na Guia de Tratamento Odontológico, ou pelo menu "Encerramento de Tratamento Odontológico".

Selecionar "Encerramento de Tratamento Odontológico" na guia principal.

|                                                                           |                              |                      |                  | 33   |
|---------------------------------------------------------------------------|------------------------------|----------------------|------------------|------|
| 1 - Operadora plano de saúde hum                                          | MARIA JOAQUINA DA SILVA      | 80 novas mensagens 🔜 | 🚮 Home 🕜 Ajuda 🧿 | Sair |
| Autorização   Faturamento   Consultas e Informes   Gerenciar Solicitações | Fale Conosco   Alterar Senha |                      |                  |      |
| Autorização                                                               |                              |                      |                  |      |
|                                                                           |                              |                      |                  |      |
| Guia de Consulta                                                          |                              |                      |                  |      |
| Guia de SP/SADT                                                           |                              |                      |                  |      |
| Guia de SP/SADT (Autorização para data futura)                            |                              |                      |                  |      |
| Anexo Solicitação OPME                                                    |                              |                      |                  |      |
| Anexo de Quimicterapia                                                    |                              |                      |                  |      |
| Anexo de Radioterapia                                                     |                              |                      |                  |      |
| Internação                                                                |                              |                      |                  |      |
| Guia de Solicitação de Internação                                         |                              |                      |                  |      |
| Guia de Prorrogação de Internação                                         |                              |                      |                  |      |
| Registro de Entrada de Internação                                         |                              |                      |                  |      |
| Registro de Saída de Internação                                           |                              |                      |                  |      |
| Registrar Exame/Consulta em Internação                                    |                              |                      |                  |      |
| Odontologia                                                               |                              |                      |                  |      |
| <u>Guia de Tratamento Odontológico</u>                                    |                              |                      |                  |      |
| Encerramento de Tratamento Odontológico                                   |                              |                      |                  |      |
| Anexo Situação Inicial                                                    |                              |                      |                  |      |
| Venificar Elegibilidade                                                   |                              |                      |                  |      |
| Consultar/Alterar Guia                                                    |                              |                      |                  |      |
| Canosar Guia                                                              |                              |                      |                  |      |
| Contruar Gua não conduda                                                  |                              |                      |                  |      |

Selecionar a Guia desejada e clicar em "Enviar":

| Seleção de                                                                                                    | e Guia - Ence                                                                                                    | errar Tratamento Odontológico                                                                                                    |                                                                                                    |                                                                                                    |                                                                                                    |                                                                                                    |                             |
|----------------------------------------------------------------------------------------------------|----------------------------------------------------------------------------------------------------|----------------------------------------------------------------------------------------------------|----------------------------------------------------------------------------------------------------|----------------------------------------------------------------------------------------------------|----------------------------------------------------------------------------------------------------|----------------------------------------------------------------------------------------------------|-----------------------------|
| viar                                                                                                    | Cancelar                                                                                                    |                                                                                                    |                                                                                                    |                                                                                                    |                                                                                                    |                                                                                                    |                             |
| Viai                                                                                                    | Calicelai                                                                                                    |                                                                                                    |                                                                                                    |                                                                                                    |                                                                                                    |                                                                                                    |                             |
|                                                                                                    |                                                                                                    |                                                                                                    |                                                                                                    |                                                                                                    |                                                                                                    |                                                                                                    |                             |
| Pesquisa                                                                                                    |                                                                                                    |                                                                                                    |                                                                                                    |                                                                                                    |                                                                                                    |                                                                                                    |                             |
|                                                                                                    |                                                                                                    |                                                                                                    |                                                                                                    |                                                                                                    |                                                                                                    |                                                                                                    |                             |
| Senha                                                                                                    |                                                                                                    | Nº da Guia Período d                                                                                                    |                                                                                                    |                                                                                                    |                                                                                                    |                                                                                                    |                             |
|                                                                                                    |                                                                                                    |                                                                                                    | a                                                                                                    | 1                                                                                                    |                                                                                                    |                                                                                                    |                             |
|                                                                                                    |                                                                                                    |                                                                                                    |                                                                                                    |                                                                                                    |                                                                                                    |                                                                                                    |                             |
| Cartei                                                                                                    | ira                                                                                                    | Beneficiário                                                                                                    |                                                                                                    |                                                                                                    |                                                                                                    |                                                                                                    |                             |
|                                                                                                    |                                                                                                    |                                                                                                    |                                                                                                    |                                                                                                    |                                                                                                    |                                                                                                    |                             |
| Tipo d                                                                                                    | le Guia                                                                                                    | Situação                                                                                                    | da Guia                                                                                                    |                                                                                                    |                                                                                                    |                                                                                                    |                             |
| inpo e                                                                                                    |                                                                                                    |                                                                                                    |                                                                                                    |                                                                                                    |                                                                                                    |                                                                                                    |                             |
| Atom                                                                                                    |                                                                                                    |                                                                                                    |                                                                                                    |                                                                                                    |                                                                                                    |                                                                                                    |                             |
| Atend                                                                                                    | dimento de Odo                                                                                                    | ontologia 🔹                                                                                                    |                                                                                                    | •                                                                                                    |                                                                                                    |                                                                                                    |                             |
| Atenc                                                                                                    | aimento de Odo                                                                                                    | ntologia 🔻                                                                                                    |                                                                                                    | ·                                                                                                    |                                                                                                    |                                                                                                    |                             |
| Atenc<br>esquisar<br>ultado da                                                                                                    | pesquisa:                                                                                                    | ntologia •                                                                                                    |                                                                                                    | •                                                                                                    |                                                                                                    | Página 1 d                                                                                                    | ie 2 < < >                  |
| Ateno<br>esquisar<br>ultado da<br>Data do<br>endimento                                                                                 | pesquisa:                                                                                                    | Beneficiário                                                                                                    | Senha                                                                                                    | Número da<br>Guia                                                                                                    | Tipo de Guia                                                                                                    | Página 1 d<br>Situaçi                                                                                                    | ie 2 << < >                 |
| Atence<br>esquisar<br>ultado da<br>Data do<br>endimento                                                                                | pesquisa:<br>Carteira                                                                                                | Beneficiário                                                                                                    | Senha                                                                                                    | Número da<br>Guia                                                                                                    | Tipo de Guia                                                                                                    | Página 1 d<br>Situaçi                                                                                                    | te2 << < > >                |
| Atence<br>esquisar<br>ultado da<br>Data do<br>endimento<br>ist./2012                                                                   | pesquisa:<br>Carteira                                                                                                | Beneficiário<br>Sergio Albuquerque Gonzales                                                                                                    | Senha<br>20131274                                                                                             | Número da<br>Guia<br>20131274                                                                                            | Tipo de Guia<br>Atendimento de Odontologia                                                                                                    | Página 1 d<br>Situaçi<br>Aprovada Parcialmente                                                                                                    | ie 2 << < >                 |
| Atence<br>esquisar<br>ultado da<br>Data do<br>endimento<br>11/2013<br>11/2013                                                          | pesquisa:<br>Carteira<br>0027300<br>00027300                                                                         | Beneficiário<br>Serjo Albuquerque Gonzales<br>Sergio Albuquerque Gonzales                                                                                                    | Senha<br>20131274<br>20131270                                                                                 | Número da<br>Guia<br>20131274<br>20131270                                                                                | Tipo de Guia<br>Atendimento de Odontologia<br>Atendimento de Odontologia                                                                                                    | Página 1 d<br>Situaçi<br>Aprovada Parcialmente<br>Aprovada Parcialmente                                                                                                    | ie 2 << < >                 |
| Atence<br>esquisar<br>Ultado da<br>Data do<br>endimento<br>14.0003<br>11/2013<br>11/2013                                               | pesquisa:<br>Carteira<br>00027300<br>00027300                                                                        | Beneficiário<br>Sergio Albuquerque Gonzales<br>Sergio Albuquerque Gonzales<br>Sergio Albuquerque Gonzales                                                                                                    | Senha<br>20131274<br>20131274<br>20131274<br>20131261                                                         | Número da<br>Guia<br>20131274<br>20131270<br>20131261                                                                    | Tipo de Guia<br>Atandimento de Ociontologia<br>Atandimento de Ociontologia<br>Atandimento de Ociontologia                                                                                                    | Página 1 d<br>Situaçi<br>Aprovada Parcialmente<br>Aprovada Parcialmente<br>Aprovada Parcialmente                                                                                                    | ie 2 << < > )<br>ão da Guía |
| Atence<br>esquisar<br>ultado da<br>Data do<br>indimento<br>i 1/2013<br>(11/2013<br>(11/2013<br>(11/2013)                               | Carteira<br>Carteira<br>00027300<br>00027300<br>00027300                                                             | Beneficiário<br>Sergio Albuquerque Gonzales<br>Sergio Albuquerque Gonzales<br>Sergio Albuquerque Gonzales<br>Sergio Albuquerque Gonzales<br>Sergio Albuquerque Gonzales                                                                                                    | Senha<br>20131274<br>20131270<br>20131261<br>20131261<br>20131249                                             | Número da<br>Guia<br>20131274<br>20131274<br>20131261<br>20131261<br>20131269                                            | Tipo de Guia<br>Atendimento de Odontologia<br>Atendimento de Odontologia<br>Atendimento de Odontologia<br>Atendimento de Odontologia                                                                                                    | Página 1 d<br>Situaçi<br>Aprovada Parcialmente<br>Aprovada Parcialmente<br>Aprovada<br>Aprovada                                                                                                    | ie 2 << < >                 |
| Atence<br>esquisar<br>ultado da<br>Data do<br>endimento<br>11/2013<br>11/2013<br>(11/2013<br>(11/2013)<br>(11/2013)                    | pesquisa:<br>Carteira<br>00027300<br>00027300<br>00027300<br>00027300                                                | Beneficiário<br>Sergio Albuquerque Gonzales<br>Sergio Albuquerque Gonzales<br>Sergio Albuquerque Gonzales<br>Sergio Albuquerque Gonzales<br>Sergio Albuquerque Gonzales<br>Sergio Albuquerque Gonzales                                                                                                    | Senha<br>20131274<br>20131270<br>20131281<br>20131281<br>20131281<br>20131281<br>20131281<br>20131281         | Número da<br>Guia<br>20131274<br>20131270<br>20131261<br>20131249<br>20131249<br>20131888<br>2013888                     | Tipo de Guia<br>Atendimento de Odontologia<br>Atendimento de Odontologia<br>Atendimento de Odontologia<br>Atendimento de Odontologia<br>Atendimento de Odontologia                                                                                           | Página 1 d<br>Situaçi<br>Aprovada Parcialmente<br>Aprovada Parcialmente<br>Aprovada<br>Aprovada<br>Aprovada<br>Aprovada                                                                                        | ie 2 << < >                 |
| Atence<br>esquisar<br>ultado da<br>Data do<br>endimento<br>11/2013<br>11/2013<br>(11/2013<br>(10/2013)<br>(10/2013)                    | Carteira<br>Carteira<br>00027300<br>00027300<br>00027300<br>00027300<br>00027300                                     | Beneficiário<br>Sergio Albuquerque Gonzales<br>Sergio Albuquerque Gonzales<br>Sergio Albuquerque Gonzales<br>Sergio Albuquerque Gonzales<br>CLADIO AUGUSTO VIANNA<br>CLADIO AUGUSTO VIANNA                                                                                                    | Senha<br>20131274<br>20131270<br>20131270<br>20131261<br>20131289<br>2013889<br>2013829<br>2013829            | Número da<br>Guia<br>20131274<br>20131270<br>20131261<br>20131249<br>20131261<br>20131289<br>2013829<br>2013829          | Tipo de Guia<br>Atendimento de Odontologia<br>Atendimento de Odontologia<br>Atendimento de Odontologia<br>Atendimento de Odontologia<br>Atendimento de Odontologia                                                                                           | Página 1 d<br>Situaçi<br>Aprovada Parcialmente<br>Aprovada Parcialmente<br>Aprovada<br>Aprovada<br>Aprovada<br>Aprovada<br>Aprovada<br>Aprovada                                                                | ie 2 << < >                 |
| Atence<br>esquisar<br>Ultado da<br>Data do<br>andimento<br>istricola<br>11/2013<br>11/2013<br>11/2013<br>11/2013<br>10/2013<br>10/2013 | Carteira<br>Carteira<br>Coo27300<br>C0027300<br>C0027300<br>C0027300<br>C0027300<br>C0027300<br>C0027300<br>C0027300 | Beneficiário<br>Serio Albuquerque Gonzales<br>Sergio Albuquerque Gonzales<br>Sergio Albuquerque Gonzales<br>Sergio Albuquerque Gonzales<br>Sergio Albuquerque Gonzales<br>Cergio Albuquerque Gonzales<br>CLAUDIO AUGUSTO VIANNA<br>CLAUDIO AUGUSTO VIANNA<br>CLAUDIO AUGUSTO VIANNA                                   | Senha<br>20131274<br>20131270<br>20131249<br>20131249<br>2013828<br>2013829<br>2013829<br>2013829             | Número da<br>Guia<br>20131274<br>20131274<br>20131270<br>20131261<br>20131249<br>2013829<br>2013829<br>2013829           | Tipo de Guia<br>Atendimento de Odontologia<br>Atendimento de Odontologia<br>Atendimento de Odontologia<br>Atendimento de Odontologia<br>Atendimento de Odontologia<br>Atendimento de Odontologia<br>Atendimento de Odontologia                               | Página 1 d<br>Situaçi<br>Aprovada Parcialmente<br>Aprovada Parcialmente<br>Aprovada<br>Aprovada<br>Aprovada Parcialmente<br>Aprovada Parcialmente<br>Aprovada Parcialmente                                     | ie 2 << < >                 |
| Atence<br>esquisar<br>ultado da<br>dandimento<br>(11/2013<br>(11/2013<br>(11/2013<br>(11/2013)<br>(10/2013<br>(10/2013)<br>(10/2013)   | Pesquisa:<br>Carteira<br>00027300<br>00027300<br>00027300<br>00027300<br>00027300<br>00027300<br>00027300            | Beneficiário<br>Sergio Albuquerque Gonzales<br>Sergio Albuquerque Gonzales<br>Sergio Albuquerque Gonzales<br>Sergio Albuquerque Gonzales<br>CLAUDIO AUGUSTO VIANNA<br>Sergio Albuquerque Gonzales<br>CLAUDIO AUGUSTO VIANNA<br>Sergio Albuquerque Gonzales<br>VIEDRINTU AUGUSTO VIANNA<br>Sergio Albuquerque Gonzales | Senha<br>20131274<br>20131270<br>20131261<br>20131261<br>20131261<br>2013826<br>2013826<br>2013826<br>2013826 | Número da<br>Guia<br>20131274<br>20131270<br>20131261<br>20131249<br>2013828<br>2013826<br>2013826<br>2013821<br>2013826 | Tipo de Guia<br>Atendimento de Odontologia<br>Atendimento de Odontologia<br>Atendimento de Odontologia<br>Atendimento de Odontologia<br>Atendimento de Odontologia<br>Atendimento de Odontologia<br>Atendimento de Odontologia<br>Atendimento de Odontologia | Página 1 d<br>Situagi<br>Aprovada Parcialmente<br>Aprovada Parcialmente<br>Aprovada<br>Aprovada<br>Aprovada<br>Aprovada<br>Aprovada Parcialmente<br>Aprovada Parcialmente<br>Aprovada Parcialmente<br>Aprovada | ie 2 << < >                 |

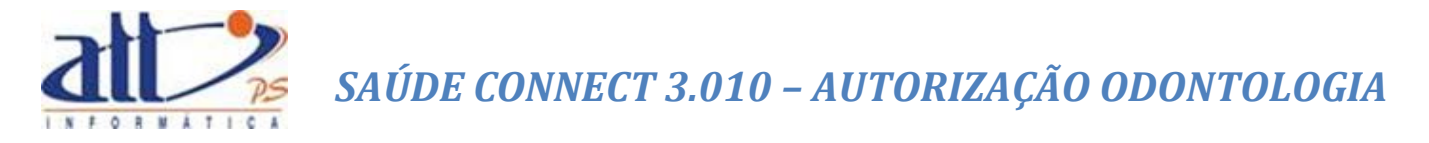

#### Será exibida a seguinte tela:

| Y Encerramento de Tratamento Odontológico                                                                                                    |
|----------------------------------------------------------------------------------------------------|
| * Campos Obrigatórios<br>Dados do Atendimento                                                                                                    |
| Beneficiário: 00027300 - Sergio Albuquerque Gonzales Idade: 44 Sexo: Masculino Número da Guia: <b>20131274</b><br>Profissional Executante: MARIA JOAQUINA DA SILVA - /52459455A, 33 - CBO: 225105                                                                                                    |
| Dados do Encerramento                                                                                                    |
| *A Data de Encerramento deverá ser informada apenas para Faturamento Total.<br>*Pelo menos uma Data de Realização deve ser informada.<br>Data de Encerramento Tipo de Atendimento* Tipo de Faturamento*<br>Tratamento Odontológico V V                                                                     |
| Tabela* Código Procedimento* Descrição do Procedimento*<br>22 - TUSS - Pr ▼ 10100007 Avaliação geriátrica global (inclui consulta) 11 - Incisivo Central Superior Di ▼ ✓ O L M V D I P<br>Qtd. Solicitada* Qtd Autorizada Valor Solicitado Valor Autorizado Data de Realização Glosa<br>1,0000 34.61 34.61 |
| Tabela*       Código Procedimento*       Descrição do Procedimento*       Dente       ® Região       Faces         22 - TUSS - Pn       20104022       Aplicação de hiposensibilizante - em consult       HASD - Hemi-Arco Superior Dire                                                                   |
| Observações                                                                                                    |
| Confirmar Retornar                                                                                                    |

**Data de Encerramento:** Informar a data prevista de término do tratamento odontológico, caso seja escolhido no Tipo de Faturamento - Total. Para Faturamento Parcial, este campo deverá ser deixado em branco.

É possível neste momento Informar o tipo de atendimento: Clicar para registrar uma das opções:

- Tratamento Odontológico
- Exame Radiológico
- Ortodontia
- Urgência/Emergência
- Auditoria

**Procedimentos Solicitados:** Para cada procedimento que estiver sendo encerrado, informar a Data de Realização. Quando todos os procedimentos tiverem a Data de Realização informada, então o Tratamento será considerado encerrado.

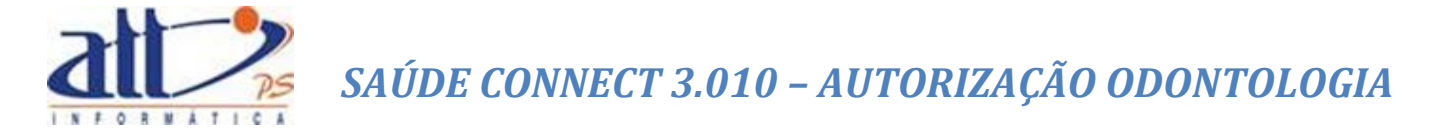

**Observações**: Campo utilizado para adicionar quaisquer observações sobre o atendimento ou justificativas que julgue necessário.

**Confirmar:** Clicar para confirmar o encerramento do tratamento ou procedimentos selecionados.

Retornar: Clicar para retornar para a guia principal.

#### 3. PLANO DE TRATAMENTO ODONTOLÓGICO

Para registrar um plano de tratamento odontológico, o prestador deverá seguir os mesmos passos iniciais da opção Guia de Tratamento Odontológico. A diferença será que em vez de clicar no botão Concluir, no final da guia, deverá clicar em Gerar Plano de Tratamento.

| ervações                                              | ^             |
|-------------------------------------------------------|---------------|
|                                                       | ×             |
| Solicitado por: MARIA JOAQUINA DA SILVA Aprovado por: |               |
| xos                                                   |               |
| Não incluir arquivos com mais de 10MB                 | <b>—</b>      |
| Browse.                                               | Incluir Anexo |
|                                                       |               |

Também, para que seja um plano efetivo, é essencial que haja mais de um item de procedimento na solicitação.

Preencher todos os dados da solicitação e informar dois ou mais itens de procedimento.

Clicar em Gerar Plano de Tratamento.

Não havendo inconsistências, a tela abaixo será exibida com a guia na situação de "Autorizado", com todos os dados preenchidos anteriormente, juntamente com o número da guia e as seguintes opções: "Realizar Tratamento", "Situação Inicial" e "Cancelar Guia".

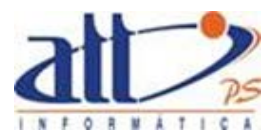

| I abela*<br>22 - TUSS - Pro ∨ | Código Procedimento*<br>10101012 | Descrição do Procedimento<br>Consulta em consultório (no horário nom | Dente      Região                                    |    |
|-------------------------------|----------------------------------|----------------------------------------------------------------------|------------------------------------------------------|----|
| Qtde Solicitada*<br>1,0000    | Qtde Autorizad                   | la Valor Solicitado                                                  | Valor Autorizado                                     | 0  |
| Tabela*<br>22 - TUSS - Pro ∨  | Código Procedimento*<br>10101039 | Descrição do Procedimento<br>Em pronto socorro                       | <ul> <li>Dente</li> <li>Região</li> <li>-</li> </ul> |    |
| Qtde Solicitada*<br>1,0000    | Qtde Autorizad                   | la Valor Solicitado                                                  | Valor Autorizado                                     | 0  |
| ~                             |                                  |                                                                      |                                                      |    |
| ações                         |                                  |                                                                      |                                                      | 0  |
| sções                         | i <b>zado</b> Número da g        | uia: <b>201593</b>                                                   |                                                      | \$ |

#### 4. REALIZAR TRATAMENTO DO PLANO ODONTOLÓGICO

Para realizar um atendimento do plano de tratamento odontológico, e gerar uma Guia de Tratamento Odontológico (GTO), o prestador deverá clicar em Realizar Tratamento.

| Collebado non att.  | Ucuário mactor   | Annuale new Sictoma   |  |  |
|---------------------|------------------|-----------------------|--|--|
| Solicitado por: dtt | · USUARIO Master | Aprovado por: Sistema |  |  |

É exibida a tela com os procedimentos do plano que podem ser incluídos na geração da guia de atendimento (GTO).

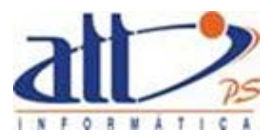

| Y Realizar Tratamento Odontológico                                                                                                    |
|----------------------------------------------------------------------------------------------------|
| * Campos Obrigatórios                                                                                                    |
|                                                                                                    |
| Dados do Atendimento                                                                                                    |
| Beneficiário: 00027300 - Seraio Albuquerque Gonzales Idade: 46 Sexo: Masculino Número da Guia: 201593                                                                                                    |
| Profissional Executante: MARIA JOAQUINA DA SILVA - /52459455-A, 33 - CBO: 225125                                                                                                    |
|                                                                                                    |
| Dados de Realização do Tratamento                                                                                                    |
| *Pelo menos uma Data de Realização deve ser informada.                                                                                                    |
| Data de Encerramento Tipo de Atendimento* Tipo de Faturamento*                                                                                                    |
| Tratamento Odontológico                                                                                                    |
|                                                                                                    |
| Procedimentos Solicitados                                                                                                    |
|                                                                                                    |
| Tabela* Códino Procedimento* Descrição do Procedimento 💿 Dente 🔍 Região Faces                                                                                                    |
| 22 - TUSS - Pro ✔ 10101012 Consulta em consultório (no horário normal ou - ✔ 0 0 L M V D I P                                                                                                    |
| Qtde Solicitada* Qtde Autorizada Valor Solicitado Valor Autorizado Data de Realização                                                                                                    |
|                                                                                                    |
| Tabela* Código Procedimento* Descrição do Procedimento 💿 Dente 🔘 Região Faces                                                                                                    |
| 22 - TUSS - Pro 💙 10101039 Em pronto socorro - V O L M V D I P                                                                                                    |
| Qtde Solicitada*         Qtde Autorizada         Valor Solicitado         Valor Autorizado         Data de Realização           1.0000         1.0000         1.0000         1.0000         1.0000         1.0000         1.0000         1.0000         1.0000         1.0000         1.0000         1.0000         1.0000         1.0000         1.0000         1.0000         1.0000         1.0000         1.0000         1.0000         1.0000         1.0000         1.0000         1.0000         1.0000         1.0000         1.0000         1.0000         1.0000         1.0000         1.0000         1.0000         1.0000         1.0000         1.0000         1.0000         1.0000         1.0000         1.0000         1.0000         1.0000         1.0000         1.0000         1.0000         1.0000         1.0000         1.0000         1.0000         1.0000         1.0000         1.0000         1.0000         1.0000         1.0000         1.0000         1.0000         1.0000         1.0000         1.0000         1.0000         1.0000         1.0000         1.0000         1.0000         1.0000         1.0000         1.0000         1.0000         1.0000         1.0000         1.0000         1.0000         1.0000         1.0000         1.0000         1.0000         1.0000 |
|                                                                                                    |
|                                                                                                    |
|                                                                                                    |
|                                                                                                    |
| Observações                                                                                                    |
|                                                                                                    |
|                                                                                                    |
| ×                                                                                                    |
|                                                                                                    |
| Guias de Atendimento do Plano de Tratamento                                                                                                    |
| N. Guia Data Registro Situação Senha                                                                                                    |
|                                                                                                    |
| Confirmer                                                                                                    |
| Commar Recordan                                                                                                    |

Na tela Realizar Tratamento Odontológico, deverá ser informado:

**Data de Encerramento:** Informar a data prevista de término do tratamento odontológico, caso seja escolhido no Tipo de Faturamento – Total, ou caso esteja emitindo a última guia de atendimento do plano.

É possível neste momento Informar o tipo de atendimento: Clicar para registrar uma das opções:

- Tratamento Odontológico
- Exame Radiológico
- Ortodontia
- Urgência/Emergência
- Auditoria

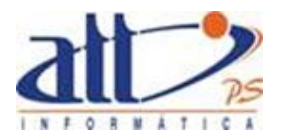

**Procedimentos Solicitados:** Para cada procedimento que estiver sendo executado, informar a Data de Realização. Somente os procedimentos com a data informada serão incluídos na guia de atendimento.

**Observações**: Campo utilizado para adicionar quaisquer observações sobre o atendimento ou justificativas que julgue necessário.

| Tabela*<br>22 - TUSS - Pro ✔<br>Qtde Solicitada*<br>1,0000 | Código Procedimento*<br>10101012<br>Qtde Autorizada<br>1,0000 | Descrição do Procedimento<br>Consulta em consultório no horário no<br>Valor Solicitado | Dente      Região     rmal oj     -     Valor Autorizado | Faces<br>Data de Realização<br>11/04/2016 |
|------------------------------------------------------------|---------------------------------------------------------------|----------------------------------------------------------------------------------------|----------------------------------------------------------|-------------------------------------------|
| Tabela*<br>22 - TUSS - Pro V<br>Qtde Solicitada*<br>1,0000 | Código Procedimento* 10101039 Qtde Autorizada 1,0000          | Descrição do Procedimento<br>Em pronto secorro<br>Valor Solicitado                     | Opente      Região     F  Valor Autorizado               | Faces                                     |
| vações                                                     |                                                               |                                                                                        |                                                          |                                           |
|                                                            |                                                               |                                                                                        |                                                          | $\hat{}$                                  |

Clicar em Confirmar para gerar a guia de atendimento (GTO).

Os procedimentos selecionados são incluídos na nova GTO gerada e a mesma é listada na tela Realizar Tratamento Odontológico. Será informado o número da guia e a situação.

|                     |                                       |                      |       |  | _ |
|---------------------|---------------------------------------|----------------------|-------|--|---|
|                     |                                       |                      |       |  |   |
|                     |                                       |                      |       |  | ~ |
|                     |                                       |                      |       |  |   |
|                     |                                       |                      |       |  |   |
|                     |                                       |                      |       |  |   |
| Atom                | este de Disse de Tr                   |                      |       |  |   |
| Atendime            | ento do Plano de Tra                  | atamento             |       |  |   |
| Atendime            | ento do Plano de Tra                  | atamento             |       |  |   |
| Atendime<br>N. Guia | ento do Plano de Tra<br>Data Registro | atamento<br>Situação | Senha |  |   |

Ao clicar no número da guia, ou no link Ir para a Guia, é redirecionado para a tela Guia de Tratamento Odontológico, onde é exibida a situação da autorização, o número da guia, o

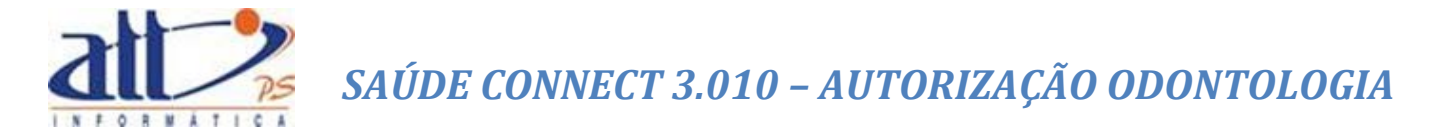

número da senha (caso a situação do atendimento seja Autorizado), e o número da guia principal do Plano de Tratamento.

| 🎽 Guia de Tratamento Odontológico  |                                                                                                    |
|------------------------------------|----------------------------------------------------------------------------------------------------|
|                                    | * Campos Obrigatórios                                                                                                    |
|                                    |                                                                                                    |
| Dados do Beneficiário              |                                                                                                    |
| 00027300 Sergio Albuquerque        | Gonzales Idade:46 Sexo:Masculino Atendimento a RN*: ○ Sim                                                                     |
| Dados do Responsável pelo Tratamer | ito                                                                                                    |
| Código na Operadora*               | Nome Contratado*                                                                                                    |
| 1000                               | MARIA JOAQUINA DA SILVA                                                                                                    |
| Número do CRO*                     | UF* Nome do Profissional Solicitante* Código CBO*                                                                             |
| 52459455-A                         | RJ V MARIA JOAQUINA DA SILVA 225125                                                                                           |
| Dados do atendimento               |                                                                                                    |
|                                    |                                                                                                    |
| Tratamento Odontológico            |                                                                                                    |
| ,                                  |                                                                                                    |
| Procedimentos Solicitados          |                                                                                                    |
|                                    |                                                                                                    |
|                                    |                                                                                                    |
| Tabela* Código Pro                 | xedimento* Descrição do Procedimento       O Dente       Região      Faces      Consulta em consultário (no borário porme) ou |
| Qtde Solicitada* Q                 | tde Autorizada Valor Solicitado Valor Autorizado                                                                              |
| 1,0000 1                           | ,0000                                                                                                    |
|                                    |                                                                                                    |
|                                    |                                                                                                    |
|                                    |                                                                                                    |
| Observações                        |                                                                                                    |
|                                    |                                                                                                    |
|                                    | ^                                                                                                    |
|                                    | ×                                                                                                    |
|                                    |                                                                                                    |
| Situação: Autorizado               | Número da guia: 201679 Senha: 201679 Número da guia principal: 201593                                                         |
|                                    |                                                                                                    |
| Solicitado por: MARIA JOA          | QUINA DA SILVA Aprovado por: Sistema                                                                                          |
|                                    |                                                                                                    |
| Retornar Imprimir Gu               | a Situação Inicial Cancelar Guia                                                                                              |

Não havendo inconsistências, será exibida com a guia na situação de "Autorizado", e as seguintes opções: "Retornar", "Imprimir Guia", "Situação Inicial" e "Cancelar Guia".

#### 5. ANEXO SITUAÇÃO INICIAL

Pode ser acionado pela opção "Situação Inicial", na Guia de Tratamento Odontológico, ou pelo menu "Anexo Situação Inicial".

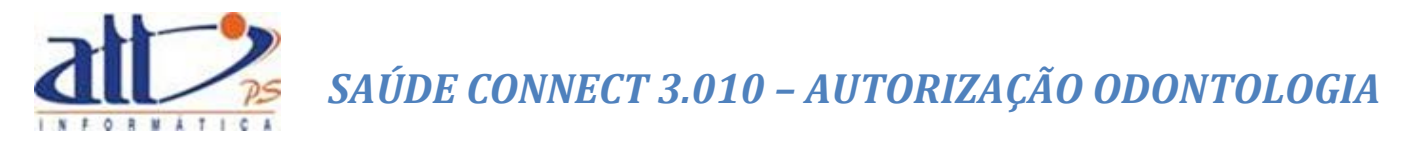

| 1 - Operadora plano de saúde hum                                          | MARIA JOAQUINA DA SILVA   80 novas mensagens 🔜   🚮 Home 🕜 Ajuda 🧿 Sair |
|---------------------------------------------------------------------------|------------------------------------------------------------------------|
| Autorização   Faturamento   Consultas e Informes   Gerenciar Solicitações | Fale Conosco   Alterar Senha                                           |
| 🔰 Autorização                                                             |                                                                        |
|                                                                           |                                                                        |
| Guia de Consulta                                                          |                                                                        |
| Guia de SP/SADT                                                           |                                                                        |
| Guia de SP/SADT (Autorização para data futura)                            |                                                                        |
| Anexo Solicitação OPME                                                    |                                                                        |
| Anexo de Quimicterapia                                                    |                                                                        |
| Anexo de Radioterapia                                                     |                                                                        |
| Intemação                                                                 |                                                                        |
| Guia de Solicitação de Internação                                         |                                                                        |
| Guia de Prorrogação de Internação                                         |                                                                        |
| Registro de Entrada de Internação                                         |                                                                        |
| Registro de Saída de Internação                                           |                                                                        |
| Registrar Exame/Consulta em Internação                                    |                                                                        |
| Odontologia                                                               |                                                                        |
| Guia de Tratamento Odontológico                                           |                                                                        |
| Encerramento de Tratamento Odontológico                                   |                                                                        |
| Anexo Situação Inicial                                                    |                                                                        |
| Verificar Elegibilidade                                                   |                                                                        |
| Consultar/Alterar Guia                                                    |                                                                        |
| Canodar Guia                                                              |                                                                        |
| Continuar Guia não concluída                                              |                                                                        |
|                                                                           |                                                                        |

Após selecionar a Guia desejada clicar em Enviar

| Seleção de Guia - Ane                                                                                                    | xo Situação Inicial                                                                                  |             |                                                     |                                                                                                    |                                                                                                    |
|----------------------------------------------------------------------------------------------------|----------------------------------------------------------------------------------------------------|-------------|-----------------------------------------------------|----------------------------------------------------------------------------------------------------|----------------------------------------------------------------------------------------------------|
|                                                                                                    |                                                                                                    |             |                                                     |                                                                                                    |                                                                                                    |
| Enviar Cancelar                                                                                                    |                                                                                                    |             |                                                     |                                                                                                    |                                                                                                    |
|                                                                                                    |                                                                                                    |             |                                                     |                                                                                                    |                                                                                                    |
|                                                                                                    |                                                                                                    |             |                                                     |                                                                                                    |                                                                                                    |
| iltro Pesquisa                                                                                                    |                                                                                                    |             |                                                     |                                                                                                    |                                                                                                    |
|                                                                                                    |                                                                                                    |             |                                                     |                                                                                                    |                                                                                                    |
| Senha                                                                                                    | Nº da Guia Período do                                                                                | Atendimento |                                                     |                                                                                                    |                                                                                                    |
|                                                                                                    |                                                                                                    | а           | 1                                                   |                                                                                                    |                                                                                                    |
|                                                                                                    |                                                                                                    |             | -                                                   |                                                                                                    |                                                                                                    |
| Carteira                                                                                                    | Beneficiário                                                                                         |             |                                                     |                                                                                                    |                                                                                                    |
|                                                                                                    |                                                                                                    |             |                                                     |                                                                                                    |                                                                                                    |
| Tipo de Guia                                                                                                    | Situação d                                                                                           | a Guia      |                                                     |                                                                                                    |                                                                                                    |
| Atendimento de Od                                                                                                    | ontologia 🔻                                                                                          |             | •                                                   |                                                                                                    |                                                                                                    |
|                                                                                                    |                                                                                                    |             |                                                     |                                                                                                    |                                                                                                    |
|                                                                                                    |                                                                                                    |             |                                                     |                                                                                                    |                                                                                                    |
| Pesquisar                                                                                                    |                                                                                                    |             |                                                     |                                                                                                    |                                                                                                    |
|                                                                                                    |                                                                                                    |             |                                                     |                                                                                                    |                                                                                                    |
|                                                                                                    |                                                                                                    |             |                                                     |                                                                                                    |                                                                                                    |
|                                                                                                    |                                                                                                    |             |                                                     |                                                                                                    |                                                                                                    |
| esultado da pesquisa:                                                                                                    |                                                                                                    |             |                                                     |                                                                                                    | Página 1 de 6 🛛 < < > 😒                                                                                                    |
| esultado da pesquisa:                                                                                                    |                                                                                                    |             |                                                     |                                                                                                    | Página 1 de 6 << < > 3                                                                                                    |
| esultado da pesquisa:                                                                                                    |                                                                                                    |             |                                                     |                                                                                                    | Página 1 de 6 < < > 💈                                                                                                    |
| Data do<br>Atendimento                                                                                                    | Beneficiário                                                                                         | Senha       | Número da<br>Guia                                   | Tipo de Guia                                                                                           | Página 1 de 6                                                                                                    |
| Data do<br>Atendimento<br>21/03/2014 00001800                                                                                                    | Beneficiário<br>CLAUDIO AUGUSTO VIANNA                                                               | Senha       | Número da<br>Guia<br>201443                         | Tipo de Guia<br>Atendimento de Odontologia                                                             | Página 1 de 6 << < > :<br>Situação da Guia<br>Aprovada - Elegibilidade                                                       |
| Data do<br>Atendimento<br>21/03/2014 0001800<br>06/12/2013 00027300                                                                                       | Beneficiário<br>CLAUDIO AUGUSTO VIANNA<br>Sergio Albuquerque Gonzales                                | Senha       | Número da<br>Guia<br>201443<br>20131314             | Tipo de Guia<br>Atendimento de Odontologia<br>Atendimento de Odontologia                               | Página 1 de 6 << < ><br>Situação da Guia<br>Aprovada - Elegibilidade<br>Aprovada - Elegibilidade                             |
| Data do<br>Atendimento         Carteira           21/03/2014         00001800           06/12/2013         00027300           06/12/2013         00027300 | Beneficiário<br>CLAUDIO AUGUSTO VIANNA<br>Sergio Albuquerque Gonzales<br>Sergio Albuquerque Gonzales | Senha       | Número da<br>Guia<br>201443<br>20131314<br>20131313 | Tipo de Guia<br>Atendimento de Odontologia<br>Atendimento de Odontologia<br>Atendimento de Odontologia | Página 1 de 6 << < ><br>Situação da Guia<br>Aprovada - Elegibilidade<br>Aprovada - Elegibilidade<br>Aprovada - Elegibilidade |

Será exibida a tela a seguir:

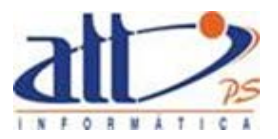

| 🛯 🖌 An | exo Guia de Tra  | tament         | o Odor  | tológic | o - Siti | uação I  | nicial   |          |          |          |          |          |          |          |      |    |    |          |                       |
|--------|------------------|----------------|---------|---------|----------|----------|----------|----------|----------|----------|----------|----------|----------|----------|------|----|----|----------|-----------------------|
|        |                  |                |         |         |          |          |          |          |          |          |          |          |          |          |      |    |    |          | * Campos Obrigatórios |
| Dados  | do Beneficiário  |                |         |         |          |          |          |          |          |          |          |          |          |          |      |    |    |          |                       |
|        |                  |                |         |         |          |          |          |          | _        |          |          |          |          |          |      |    |    |          |                       |
| 00001  | 800 CLAU         | IDIO AU        | JGUSTC  | VIANN   | IA       | Idad     | e:49 a   | nos      | Se       | exo:Ma   | sculino  |          |          |          |      |    |    |          |                       |
| Situad | ão Inicial       |                |         |         |          |          |          |          |          |          |          |          |          |          |      |    |    |          |                       |
|        |                  |                |         |         |          |          |          |          |          |          |          |          |          |          |      |    |    |          |                       |
|        | Situação Inicial | •              | •       | •       | •        | •        | •        | •        | •        | •        | •        | •        | •        | •        | •    | •  | •  |          |                       |
|        | Permanentes      | 18             | 17      | 16      | 15       | 14       | 13       | 12       | 11       | 21       | 22       | 23       | 24       | 25       | 26   | 27 | 28 |          |                       |
|        | Decíduos         |                |         |         | 55<br>85 | 54<br>84 | 53<br>83 | 52<br>82 | 51<br>81 | 61<br>71 | 62<br>72 | 63<br>73 | 64<br>74 | 65<br>75 |      |    |    |          |                       |
|        | Permanentes      | 48             | 47      | 46      | 45       | 44       | 43       | 42       | 41       | 31       | 32       | 33       | 34       | 35       | 36   | 37 | 38 |          |                       |
|        | Situação Inicial | •              | •       | •       | •        | •        | •        | •        | •        | •        | •        | •        | •        | •        | •    | •  | •  |          |                       |
|        |                  |                |         |         |          |          |          |          |          |          |          |          |          |          |      |    |    | 1        |                       |
|        | Sinais clínicos  | de doe         | nça per | iodonta | al?      | Alteraç  | ão dos   | tecido   | os mole  | :5       |          |          |          |          |      |    |    |          |                       |
|        | Observação / 1   | )<br>Iustifics | tiva    |         |          | U Sin    | n © Na   | 0        |          |          |          |          |          |          |      |    |    |          |                       |
|        |                  |                |         |         |          |          |          |          |          |          |          |          |          |          |      |    |    | 7        |                       |
|        |                  |                |         |         |          |          |          |          |          |          |          |          |          |          |      |    |    |          |                       |
|        |                  |                |         |         |          |          |          |          |          |          |          |          |          |          |      |    |    |          |                       |
|        |                  |                |         |         |          |          |          |          |          |          |          |          |          |          |      |    |    |          |                       |
|        |                  |                |         |         |          |          |          |          |          |          |          |          |          |          |      |    | ,  | <i>6</i> |                       |
|        |                  |                |         |         |          |          |          |          |          |          |          |          |          |          |      |    |    |          |                       |
|        | Situação: Apr    | ovad           | a - Ele | egibili | dade     | N        | imero    | da Gui   | ia Princ | ipal: 2  | 0144     | 3        | Númer    | o da G   | uia: |    |    |          |                       |
|        |                  |                |         |         |          |          |          |          |          |          |          |          |          |          |      |    |    |          |                       |
|        |                  |                |         |         |          |          |          |          |          |          |          |          |          |          |      |    |    |          |                       |
|        | Concluir         | Retor          | mar     |         |          |          |          |          |          |          |          |          |          |          |      |    |    |          |                       |
|        |                  |                |         |         |          |          |          |          |          |          |          |          |          |          |      |    |    |          |                       |

**Situação Inicial:** Situação dentária inicial do paciente, referente a cada elemento dentário de acordo com a tabela de domínio.

Ex.: Ausente, Extração Indicada, Hígido, Cariado e Restaurado.

Informar, ainda, se há sinais clínicos de doença periodontal ou alteração dos tecidos moles.

**Observações / Justificativa**: Campo utilizado para adicionar quaisquer observações sobre o atendimento ou justificativas que julgue necessário.

#### 6. VERIFICAR ELEGIBILIDADE

Para verificar a elegibilidade de um beneficiário no plano de saúde, deve-se escolher a opção "Verificar Elegibilidade".

Clicar em AUTORIZAÇÃO para exibir o menu na tela.

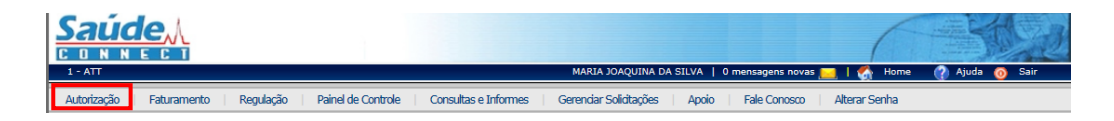

Ao clicar no menu AUTORIZAÇÃO a tela abaixo será exibida:

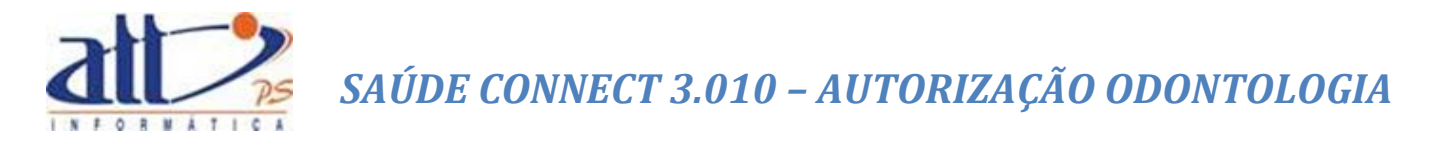

| Y Autorização                                  |
|------------------------------------------------|
|                                                |
| Quia de Consulta                               |
| Quia de SP/SADT                                |
| Quia de SP/SADT (Autorização para data futura) |
| Anexo Solidação OPME                           |
| Anexo de Quimisterapia                         |
| Anexo de Radioterapia                          |
| Internação                                     |
| Guia de Solidiação de Internação               |
| Guia de Promogação de Internação               |
| Registro de Entrada de Internação              |
| Registro de Saída de Internação                |
| Redistrar Exame/Consulta em Internação         |
| Odontologia                                    |
| Quia de Tratamento Odontológico                |
| Encerramento de Tratamento Odontológico        |
| Anexo Situação Inicia                          |
| Verificar Begibilidade                         |
| <u>Consultar/Alterar Guia</u>                  |
| Cancelar Guia                                  |
| Continuar Guia não conduída                    |
| Deferir / Indeferir Gula                       |
|                                                |

Clicar em "Verificar Elegibilidade" e a tela a seguir será exibida:

| Verificar Elegibilidade |           |                       |
|-------------------------|-----------|-----------------------|
| Número da Carteira:"    | Verificar | * Campos Obrigatórios |
|                         |           |                       |

Para verificar a elegibilidade de um beneficiário informe o **Número da Carteira**<sup>3</sup> e clique em "**Verificar**".

Será exibida a informação, como na tela a seguir:

| Verific | Elegibilidade                                        |                       |
|---------|------------------------------------------------------|-----------------------|
|         |                                                      | * Campos Obrigatórios |
|         | Número da Carteira:* 00027300 Verificar              |                       |
| -       |                                                      |                       |
|         | Beneficiário: 00027300 - Sergio Albuquerque Gonzales |                       |
|         | Elegibilidade: Elegível                              |                       |
|         | Observação:                                          |                       |
|         |                                                      |                       |

#### 7. CONSULTAR / ALTERAR GUIA

Para consultar ou alterar guias o prestador deverá escolher a opção "**Consultar/Alterar Guia**". Esta opção permite consultar todas as guias existentes para o beneficiário referente ao seu atendimento e/ou alterá-las.

<sup>&</sup>lt;sup>3</sup> O campo **Número da Carteira** dispõe do recurso de auto complete, para maiores detalhes recomendamos ver AUXILIARES DE PREENCHIMENTO.

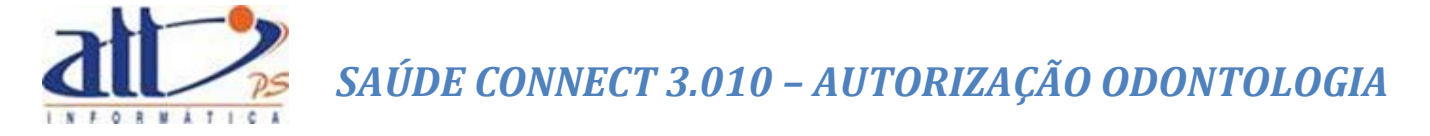

Clicar em AUTORIZAÇÃO para exibir o menu na tela.

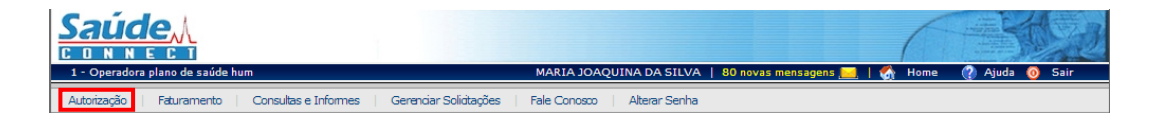

Ao clicar no menu AUTORIZAÇÃO a tela a seguir será exibida:

|                                                                           |                              |                      | 6          |                |
|---------------------------------------------------------------------------|------------------------------|----------------------|------------|----------------|
| 1 - Operadora plano de saúde hum                                          | MARIA JOAQUINA DA SILVA      | 80 novas mensagens 🦲 | 📃   🚷 Home | 🥐 Ajuda 🧿 Sair |
| Autorização   Faturamento   Consultas e Informes   Gerenciar Soliditações | Fale Conosco   Alterar Senha |                      |            |                |
| 🖌 Autorização                                                             |                              |                      |            |                |
|                                                                           |                              |                      |            |                |
| Guia de Consulta                                                          |                              |                      |            |                |
| Guia de SP/SADT                                                           |                              |                      |            |                |
| Guia de SP/SADT (Autorização para data futura)                            |                              |                      |            |                |
| Anexo Solicitação OPME                                                    |                              |                      |            |                |
| Anexo de Quimiderapia                                                     |                              |                      |            |                |
| Anexo de Radioterapia                                                     |                              |                      |            |                |
| Internação                                                                |                              |                      |            |                |
| Guia de Solicitação de Internação                                         |                              |                      |            |                |
| Guia de Prorrogação de Internação                                         |                              |                      |            |                |
| <u>Registro de Entrada de Internação</u>                                  |                              |                      |            |                |
| Registro de Saída de Internação                                           |                              |                      |            |                |
| Registrar Exame/Consulta em Internação                                    |                              |                      |            |                |
| Odontologia                                                               |                              |                      |            |                |
| <u>Guia de Tratamento Odontológico</u>                                    |                              |                      |            |                |
| Encerramento de Tratamento Odontológico                                   |                              |                      |            |                |
| Anexo Situação Inicial                                                    |                              |                      |            |                |
| Verificar Elegibilidade                                                   |                              |                      |            |                |
| Consutar/Arterar Guia                                                     |                              |                      |            |                |
| Carlosar Guia                                                             |                              |                      |            |                |
| Contratuar Guia hao concluda                                              |                              |                      |            |                |
|                                                                           |                              |                      |            |                |

Clicar em "Consultar/Alterar Guia" e a tela a seguir será exibida:

| Seleção de Guia - Consultar Guia        |                         |
|-----------------------------------------|-------------------------|
| Enviar Cancelar                         |                         |
| Filtro Pesquisa                         |                         |
| Senha Nº da Guia Período do Atendimento |                         |
| Carteira Beneficiário                   |                         |
| Tipo de Guia Situação da Guia           | ×                       |
| Pesquisar                               |                         |
| Resultado da pesquisa:                  | Página 0 de 0 << < > >> |

FILTRO DE PESQUISA:

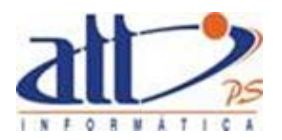

O filtro de pesquisa possibilita selecionar um ou vários critérios de pesquisa simultaneamente e os resultados desta pesquisa são imediatamente apresentados na tela. Poderá ser preenchido um ou mais critérios para recuperar a guia do beneficiário. Seguem os critérios de pesquisa:

Senha: Digitar a senha informada pela operadora referente à guia que deseja consultar/alterar.

Nº da Guia: Digitar o número da guia que deseja consultar/alterar.

**Período do Atendimento:** Digitar a data em que ocorreu o atendimento que deseja consultar/alterar.

**Carteira:** Digitar o número de identificação constante na carteira do plano de saúde do beneficiário.

Beneficiário: Digitar o nome do beneficiário.

Tipo de Guia: Clicar para escolher e informar o tipo de guia que deseja consultar/alterar.

Situação da Guia: Clicar para escolher e informar a situação da guia que deseja consultar/alterar.

**Pesquisar:** Clicar para realizar a pesquisa sobre as eventuais guias que possam existir para o beneficiário.

Após clicar em "**Pesquisar**" o sistema relacionará como resultado da pesquisa os seguintes campos:

- Data do atendimento
- Número da carteira
- Nome do beneficiário
- Senha de autorização
- Número da guia
- Tipo da guia
- Situação da guia

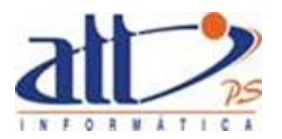

| Seleção de                                                                                                    | e Guia - Cons                                                                                             |                                                                                                    |                  |                                                                                                    |                                                                                                    |                                                                                                    |     |
|----------------------------------------------------------------------------------------------------|----------------------------------------------------------------------------------------------------|----------------------------------------------------------------------------------------------------|------------------|----------------------------------------------------------------------------------------------------|----------------------------------------------------------------------------------------------------|----------------------------------------------------------------------------------------------------|-----|
| Enviar                                                                                                    | Cancelar                                                                                                  |                                                                                                    |                  |                                                                                                    |                                                                                                    |                                                                                                    |     |
| ltro Pesquisa                                                                                                    | 3                                                                                                    |                                                                                                    |                  |                                                                                                    |                                                                                                    |                                                                                                    |     |
| Senha                                                                                                    | 3                                                                                                    | Nº da Guia Período do                                                                                                    | Atendimento<br>a | ]                                                                                                    |                                                                                                    |                                                                                                    |     |
| Cartei                                                                                                    | ira                                                                                                    | Beneficiário                                                                                                    |                  |                                                                                                    |                                                                                                    |                                                                                                    |     |
| Tipo d                                                                                                    | de Guia                                                                                                   | Situação da                                                                                                    | a Guia           |                                                                                                    |                                                                                                    |                                                                                                    |     |
|                                                                                                    | dimento de Odo                                                                                            | ntologia T                                                                                                    |                  | •                                                                                                    |                                                                                                    |                                                                                                    |     |
| Pesquisar                                                                                                    |                                                                                                    | mongna                                                                                                    |                  |                                                                                                    |                                                                                                    |                                                                                                    |     |
| Pesquisar<br>esultado da                                                                                                    | pesquisa:                                                                                                 | norogia -                                                                                                    |                  |                                                                                                    |                                                                                                    | Página 1 de 12 << <                                                                                                    | > > |
| Pesquisar<br>esultado da                                                                                                    | pesquisa:<br>Carteira                                                                                     | Beneficiário                                                                                                    | Senha            | Número da                                                                                                    | Tipo de Guia                                                                                                    | Página 1 de 12 << <                                                                                                    | >>  |
| Pesquisar<br>esultado da<br>Data do<br>Atendimento<br>10/04/2014                                                                                                    | pesquisa:                                                                                                 | Beneficiário<br>Seroio Albuquerque Conzales                                                                                                    | Senha            | Número da<br>Guia<br>201496                                                                                            | Tipo de Guia<br>Atradimento de Oriontolocia                                                                                                    | Página 1 de 12 << <<br>Situação da Guia                                                                                                    | > > |
| Pesquisar<br>esultado da<br>Data do<br>Atendimento<br>10/04/2014                                                                                                    | pesquisa:<br>Carteira<br>00027300                                                                         | Beneficiário<br>Sergio Albuquerque Gonzales                                                                                                    | Senha            | Número da<br>Guia<br>201496<br>201494                                                                                  | Tipo de Guía<br>Atendimento de Ociontología<br>Atendimento de Ociontología                                                                                                    | Página 1 de 12 << <<br>Situação da Guia<br>Cancelada<br>Necada celo Sistema                                                                                                    |     |
| Pesquisar<br>esultado da<br>Data do<br>Atendimento<br>10/04/2014<br>10/04/2014                                                                                               | pesquisa:<br>Carteira<br>00027300<br>00027300                                                             | Beneficiário<br>Sergio Albuquerque Gonzales<br>Sergio Albuquerque Gonzales                                                                                                    | Senha            | Número da<br>Guia<br>201496<br>201494<br>201493                                                                        | Tipo de Guia<br>Atendimento de Odontologia<br>Atendimento de Odontologia<br>Atendimento de Odontologia                                                                                                    | Página 1 de 12 << <<br>Situação da Guia<br>Cancelada<br>Negada pelo Sistema<br>Negada pelo Sistema                                                                                                    |     |
| Pesquisar<br>esultado da<br>Data do<br>Atendimento<br>10/04/2014<br>10/04/2014<br>10/04/2014                                                                                 | pesquisa:<br>Carteira<br>00027300<br>00027300<br>00027300                                                 | Beneficiário<br>Sergio Albuquerque Gonzales<br>Sergio Albuquerque Gonzales<br>Sergio Albuquerque Gonzales<br>CLAUDIO AUGUSTO VIANNA                                                                                              | Senha            | Número da<br>Guia<br>201496<br>201494<br>201493<br>201443                                                              | Tipo de Guia<br>Atendimento de Odontologia<br>Atendimento de Odontologia<br>Atendimento de Odontologia<br>Atendimento de Odontologia                                                                                           | Página 1 de 12 << <<br>Situação da Guia<br>Cancelada<br>Negada pelo Sistema<br>Negada pelo Sistema<br>Aporovada - Elepibilidade                                                                                                   |     |
| Pesquisar<br>esultado da<br>Data do<br>Atendimento<br>10/04/2014<br>10/04/2014<br>10/04/2014<br>21/03/2014                                                                   | Carteira<br>00027300<br>00027300<br>00027300<br>00001800<br>00027300                                      | Beneficiário<br>Sergio Albuquerque Gonzales<br>Sergio Albuquerque Gonzales<br>Sergio Albuquerque Gonzales<br>CLAUDIO AUGUSTO VIANNA<br>Sergio Albuquerque Gonzales                                                               | Senha            | Número da<br>Guia<br>201496<br>201494<br>201493<br>201443<br>20131314                                                  | Tipo de Guia<br>Atendimento de Ocintologia<br>Atendimento de Ocintologia<br>Atendimento de Ocintologia<br>Atendimento de Ocintologia                                                                                           | Página 1 de 12 << <<br>Situação da Guia<br>Cancelada<br>Negada pelo Sistema<br>Negada pelo Sistema<br>Aprovada - Elegibilidade<br>Aprovada - Elegibilidade                                                                        | >   |
| Pesquisar<br>esultado da<br>Data do<br>Atendimento<br>10/04/2014<br>10/04/2014<br>21/03/2014<br>06/12/2013                                                                   | pesquisa:<br>Carteira<br>00027300<br>00027300<br>00027300<br>00027300<br>00027300                         | Beneficiário<br>Sergio Albuquerque Gonzales<br>Sergio Albuquerque Gonzales<br>ClauDIO AulGUSTO VIANNA<br>Sergio Albuquerque Gonzales<br>Sergio Albuquerque Gonzales                                                              | Senha            | Número da<br>Guia<br>201496<br>201494<br>201493<br>201493<br>201413<br>20131314<br>20131313                            | Tipo de Guia<br>Atendimento de Odontologia<br>Atendimento de Odontologia<br>Atendimento de Odontologia<br>Atendimento de Odontologia<br>Atendimento de Odontologia                                                             | Página 1 de 12 << <<br>Situação da Guia<br>Cancelada<br>Negada pelo Sistema<br>Negada pelo Sistema<br>Aprovada - Elegibilidade<br>Aprovada - Elegibilidade<br>Aprovada - Elegibilidade                                            |     |
| Atence<br>Pesquisar<br>esultado da<br>Data do<br>Atendimento<br>10/04/2014<br>10/04/2014<br>21/03/2014<br>06/12/2013<br>06/12/2013<br>06/12/2013                             | Carteira<br>00027300<br>00027300<br>00027300<br>00027300<br>000027300<br>00027300                         | Beneficiário<br>Sergio Albuquerque Gonzales<br>Sergio Albuquerque Gonzales<br>CAUDIO AUQUETO VIANNA<br>Sergio Albuquerque Gonzales<br>Sergio Albuquerque Gonzales<br>Sergio Albuquerque Gonzales                                 | Senha            | Número da<br>Guia<br>201496<br>201494<br>201493<br>201443<br>20131314<br>20131313<br>20131312                          | Tipo de Guia<br>Atendimento de Odontologia<br>Atendimento de Odontologia<br>Atendimento de Odontologia<br>Atendimento de Odontologia<br>Atendimento de Odontologia                                                             | Página 1 de 12 << <<br>Situação da Guia<br>Cancelada<br>Negada pelo Sistema<br>Aprovada - Elegibilidade<br>Aprovada - Elegibilidade<br>Aprovada - Elegibilidade<br>Aprovada - Elegibilidade                                       |     |
| Atence<br>Pesquisar<br>esultado da<br>Data do<br>Atendimento<br>10/04/2014<br>10/04/2014<br>10/04/2014<br>21/03/2014<br>06/12/2013<br>06/12/2013<br>06/12/2013<br>05/12/2013 | pesquisa:<br>Carteira<br>00027300<br>00027300<br>00027300<br>00027300<br>00027300<br>00027300             | Beneficiário<br>Sergio Albuquerque Gonzales<br>Sergio Albuquerque Gonzales<br>CLAUDIO AUGUSTO VIANNA<br>Sergio Albuquerque Gonzales<br>Sergio Albuquerque Gonzales<br>Sergio Albuquerque Gonzales                                | Senha            | Número da<br>Guia<br>201496<br>201493<br>201443<br>2013131<br>20131314<br>20131312<br>20131312<br>20131310             | Tipo de Guia<br>Atendimento de Odontologia<br>Atendimento de Odontologia<br>Atendimento de Odontologia<br>Atendimento de Odontologia<br>Atendimento de Odontologia<br>Atendimento de Odontologia                               | Página 1 de 12 << <<br>Situação da Guia<br>Cancelada<br>Negada pelo Sistema<br>Aprovada - Elegibilidade<br>Aprovada - Elegibilidade<br>Aprovada - Elegibilidade<br>Aprovada - Elegibilidade<br>Encerrada                          |     |
| Atenci<br>Pesquisar<br>esultado da<br>Data do<br>Atendimento<br>10/04/2014<br>10/04/2014<br>21/03/2014<br>06/12/2013<br>06/12/2013<br>06/12/2013<br>05/12/2013               | Pesquisa:<br>Carteira<br>00027300<br>00027300<br>00027300<br>00027300<br>00027300<br>00027300<br>00027300 | Beneficiário<br>Sergio Albuquerque Gonzales<br>Sergio Albuquerque Gonzales<br>CLAUDIO AUGUSTO VIANNA<br>Sergio Albuquerque Gonzales<br>Sergio Albuquerque Gonzales<br>Sergio Albuquerque Gonzales<br>Sergio Albuquerque Gonzales | Senha            | Número da<br>Guia<br>201496<br>201494<br>201493<br>2013131<br>20131313<br>20131313<br>20131312<br>20131310<br>20131276 | Tipo de Guia<br>Atendimento de Odontologia<br>Atendimento de Odontologia<br>Atendimento de Odontologia<br>Atendimento de Odontologia<br>Atendimento de Odontologia<br>Atendimento de Odontologia<br>Atendimento de Odontologia | Página 1 de 12 << <<br>Situação da Guia<br>Cancelada<br>Negada pelo Sistema<br>Aprovada - Elegibilidade<br>Aprovada - Elegibilidade<br>Aprovada - Elegibilidade<br>Aprovada - Elegibilidade<br>Encerrada<br>Aprovada - Arguniante | >   |

Selecionar a guia que deseja consultar/alterar:

| 🔰 Seleção d            | e Guia - Con   | sultar Guia                 |             |                   |                            |                          |
|------------------------|----------------|-----------------------------|-------------|-------------------|----------------------------|--------------------------|
| Enviar                 | Cancelar       |                             |             |                   |                            |                          |
|                        |                |                             |             |                   |                            |                          |
|                        |                |                             |             |                   |                            |                          |
| Filtro Pesquisi        | а              |                             |             |                   |                            |                          |
|                        |                |                             |             |                   |                            |                          |
| Senh                   | a              | Nº da Guia Período do       | Atendimento |                   |                            |                          |
|                        |                |                             | a           | ]                 |                            |                          |
|                        |                |                             |             | -                 |                            |                          |
| Carte                  | ira            | Beneficiario                |             |                   |                            |                          |
|                        |                |                             |             |                   |                            |                          |
| Tipo                   | de Guia        | Situação da                 | Guia        |                   |                            |                          |
| Aten                   | dimento de Odo | ontologia 🔻                 |             | •                 |                            |                          |
|                        |                |                             |             |                   |                            |                          |
|                        |                |                             |             |                   |                            |                          |
| Pesquisar              |                |                             |             |                   |                            |                          |
|                        |                |                             |             |                   |                            |                          |
|                        |                |                             |             |                   |                            |                          |
| Resultado da           | pesquisa:      |                             |             |                   |                            | Página 1 de 12 << < > >> |
|                        |                |                             |             |                   |                            |                          |
|                        |                |                             |             |                   |                            |                          |
| Data do<br>Atendimento | Carteira       | Beneficiário                | Senha       | Número da<br>Guia | Tipo de Guia               | Situação da Guia         |
| 10/04/2014             | 00027300       | Sergio Albuquerque Gonzales |             | 201496            | Atendimento de Odontologia | Cancelada                |
| 10/04/2014             | 00027300       | Sergio Albuquerque Gonzales |             | 201494            | Atendimento de Odontologia | Negada pelo Sistema      |
| 10/04/2014             | 00027300       | Sergio Albuquerque Gonzales |             | 201493            | Atendimento de Odontologia | Negada pelo Sistema      |
| 21/03/2014             | 00001800       | CLAUDIO AUGUSTO VIANNA      |             | 201443            | Atendimento de Odontologia | Aprovada - Elegibilidade |
| 06/12/2013             | 00027300       | Sergio Albuquerque Gonzales |             | 20131314          | Atendimento de Odontologia | Aprovada - Elegibilidade |
| 06/12/2013             | 00027300       | Sergio Albuquerque Gonzales |             | 20131313          | Atendimento de Odontologia | Aprovada - Elegibilidade |
| 06/12/2013             | 00027300       | Sergio Albuquerque Gonzales |             | 20131312          | Atendimento de Odontologia | Aprovada - Elegibilidade |
| 05/12/2013             | 00027300       | Sergio Albuquerque Gonzales | 20131310    | 20131310          | Atendimento de Odontologia | Encerrada                |
| 19/11/2013             | 00027300       | Sergio Albuquerque Gonzales | 20131276    | 20131276          | Atendimento de Odontologia | Aprovada Parcialmente    |
| 18/11/2013             | 00027300       | Sergio Albuquerque Gonzales | 20131274    | 20131274          | Atendimento de Odontologia | Aprovada Parcialmente    |

Após selecionar clicar em "**Enviar**" e neste momento será exibida a tela a seguir constando a guia selecionada, com os dados preenchidos para que o prestador possa decidir por consultála ou alterá-la.

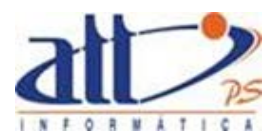

|                                               |                            |                                 |                        |        |                               | 6             |                       |
|-----------------------------------------------|----------------------------|---------------------------------|------------------------|--------|-------------------------------|---------------|-----------------------|
| 1 - ATT                                       |                            |                                 |                        | 0 me   | nsagens novas 📒               | 🛃   🚮 Home    | 🕜 Ajuda 👩 Sair        |
| Autorização   Faturamento   Regulação         | Painel de Cont             | role Consultas e Informes       | Gerenciar Solicitações | Apoio  | Fale Conosco 🛛                | Alterar Senha |                       |
| y Guia de Tratamento Odontológico             |                            |                                 |                        |        |                               |               |                       |
|                                               |                            |                                 |                        |        |                               |               |                       |
|                                               |                            |                                 |                        |        |                               |               | * Campos Obrigatórios |
| Dados do Beneficiário                         |                            |                                 |                        |        |                               |               |                       |
|                                               | NING T-J-J-                | 10 Constitution                 |                        |        | 5 ( <b>0</b> N <sup>2</sup> - |               |                       |
|                                               | NNA 10806                  | Sex0:Masculino                  | Atendime               |        | Sim C Nau                     |               |                       |
| Deducts Contracts                             |                            |                                 |                        |        |                               |               |                       |
| Dados do Contratado                           |                            |                                 |                        |        |                               |               |                       |
| Código na Operadora*                          | Nome Contrata              | do*                             |                        |        |                               |               |                       |
| 1000                                          | MARIA JOAQUI               | NA DA SILVA                     |                        |        |                               |               |                       |
| Número do CRO*                                | UF*                        | Nome do Profissional Solicitant | e*                     | Có     | ligo CBO*                     |               |                       |
| 52459455A                                     | RJ                         | MARIA JOAQUINA DA SILVA         |                        |        |                               |               |                       |
|                                               |                            |                                 |                        |        |                               |               |                       |
| Dados do atendimento                          |                            |                                 |                        |        |                               |               |                       |
|                                               |                            |                                 |                        |        |                               |               |                       |
| Tipo de Atendimento*                          |                            |                                 |                        |        |                               |               |                       |
|                                               |                            |                                 |                        |        |                               |               |                       |
|                                               |                            |                                 |                        |        |                               |               |                       |
| Procedimentos Solicitados                     |                            |                                 |                        |        |                               |               |                       |
| Tabela* Código Proc                           | edimento <sup>*</sup> Desc | crição do Procedimento*         | Dente                  | Região | Faces                         |               | D 🗆 I 🗆 P             |
| Qtd. Solicitada <sup>®</sup> Valor Solicitado | ŵ                          |                                 |                        |        |                               |               |                       |
|                                               |                            |                                 |                        |        |                               |               |                       |
| Adicionar Procedimento                        |                            |                                 |                        |        |                               |               |                       |
|                                               |                            |                                 |                        |        |                               |               |                       |
| Observações                                   |                            |                                 |                        |        |                               |               |                       |
|                                               |                            |                                 |                        |        |                               |               |                       |
|                                               |                            |                                 |                        |        |                               |               | ^                     |
|                                               |                            |                                 |                        |        |                               |               | $\smile$              |
|                                               |                            |                                 |                        |        |                               |               |                       |
| - ··· ·                                       |                            |                                 |                        |        |                               |               |                       |
| Considerações                                 |                            |                                 |                        |        |                               |               |                       |
|                                               |                            |                                 |                        |        |                               |               |                       |
|                                               |                            |                                 |                        |        |                               |               | $\sim$                |
|                                               |                            |                                 |                        |        |                               |               | $\sim$                |
|                                               |                            |                                 |                        |        |                               |               |                       |
| Anexos                                        |                            |                                 |                        |        |                               |               |                       |
|                                               |                            |                                 |                        |        |                               |               |                       |
|                                               |                            |                                 |                        | -      |                               |               |                       |
| l                                             |                            |                                 |                        | Browse | cluir Anexo                   |               |                       |
|                                               |                            |                                 |                        |        |                               |               |                       |
| Concluir Cancelar Guia                        |                            |                                 |                        |        |                               |               |                       |
|                                               |                            |                                 |                        |        |                               |               |                       |
|                                               |                            |                                 |                        |        |                               |               |                       |
|                                               |                            |                                 |                        |        |                               |               |                       |

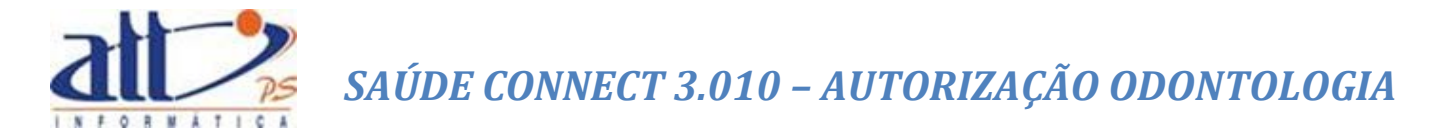

#### 8. CANCELAR GUIA

Para cancelar uma guia o prestador deverá escolher a opção Cancelar Guia. Esta opção permite cancelar qualquer guia existente para o beneficiário referente ao seu atendimento e que ainda não foi faturada ou negada.

Clicar em AUTORIZAÇÃO para exibir o menu na tela.

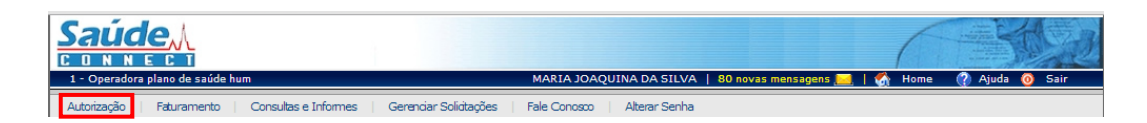

Ao clicar no menu AUTORIZAÇÃO a tela abaixo será exibida:

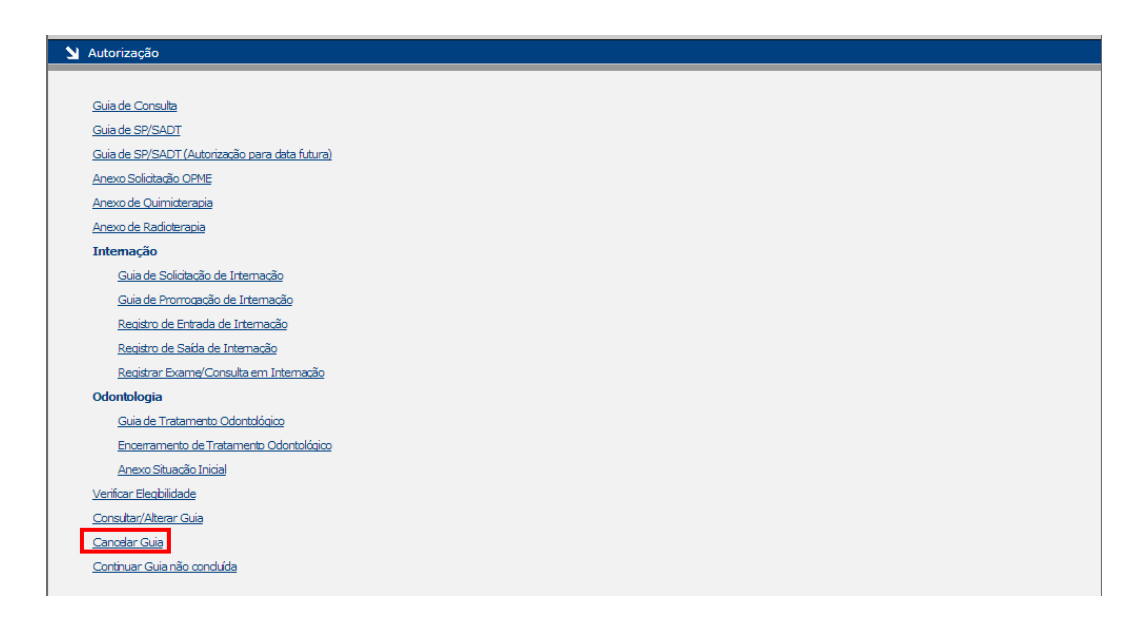

Clicar em "Cancelar Guia" e a tela a seguir será exibida:

| inviar Cancelar      |              |                        |                        |
|----------------------|--------------|------------------------|------------------------|
| ro Pesquisa          |              |                        |                        |
| Senha                | Nº da Guia   | Período do Atendimento |                        |
| Carteira             | Beneficiário |                        |                        |
| Tipo de Guia         | •            | Situação da Guia       |                        |
| Pesquisar            |              |                        |                        |
| aultada da assauisau |              |                        | Página 0 de 0 << < > > |

FILTRO DE PESQUISA:

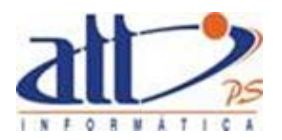

O filtro de pesquisa possibilita selecionar um ou vários critérios de pesquisa simultaneamente e os resultados desta pesquisa são imediatamente apresentados na tela. Poderá ser preenchido um ou mais critérios para recuperar a guia do beneficiário. Seguem os critérios de pesquisa:

Senha: Digitar a senha informada pela operadora referente à guia que deseja cancelar.

Nº da Guia: Digitar o número da guia que deseja cancelar.

Período do Atendimento: Digitar a data em que ocorreu o atendimento que deseja cancelar.

**Carteira:** Digitar o número de identificação constante na carteira do plano de saúde do beneficiário.

Beneficiário: Digitar o nome do beneficiário.

Tipo de Guia: Clicar para escolher e informar o tipo de guia que deseja cancelar.

Situação da Guia: Clicar para escolher e informar a situação da guia que deseja cancelar.

**Pesquisar:** Clicar para realizar a pesquisa sobre as eventuais guias que possam existir para o beneficiário.

Após clicar em "**Pesquisar**" o sistema relacionará como resultado da pesquisa os seguintes campos:

- Data do atendimento do beneficiário
- Número da carteira
- Nome do beneficiário
- Senha de autorização
- Número da guia
- Tipo da guia
- Situação da guia

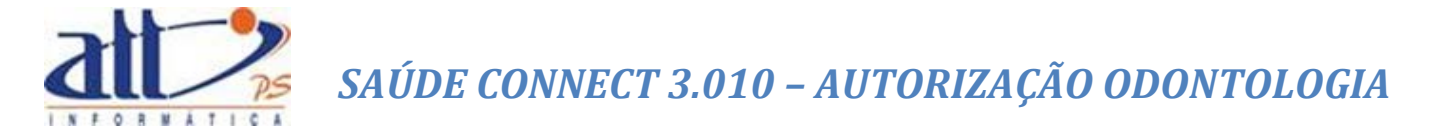

Selecionar a guia que deseja cancelar e clicar em Enviar.

| Saúd                   |                |                                                                                     |                               |                               |                                                           |                                  | 6               |                               |
|------------------------|----------------|-------------------------------------------------------------------------------------|-------------------------------|-------------------------------|-----------------------------------------------------------|----------------------------------|-----------------|-------------------------------|
| 1 - ATT                |                |                                                                                     |                               |                               | 0                                                         | mensagens novas                  | 📃   🏠 Home      | 🕐 Ajuda 🁩 Sair                |
| Autorização            | Faturamento    | Regulação Painel de Controle                                                        | Consultas e Info              | rmes Geren                    | ciar Solicitações Apoio                                   | Fale Conosco                     | Alterar Senha   |                               |
| 🔰 Seleção de           | e Guia - Cance | elar Guia                                                                           |                               |                               |                                                           |                                  |                 |                               |
| Enviar                 | Cancelar       |                                                                                     |                               |                               |                                                           |                                  |                 |                               |
| Filtro Pesquisa        | 3              |                                                                                     |                               |                               |                                                           |                                  |                 |                               |
| Senha                  |                | Nº da Guia Período de                                                               | o Atendimento                 | ٦                             |                                                           |                                  |                 |                               |
|                        |                |                                                                                     | a                             |                               |                                                           |                                  |                 |                               |
| Cartei                 | ira            | Beneficiário                                                                        |                               |                               |                                                           |                                  |                 |                               |
|                        |                |                                                                                     |                               |                               |                                                           |                                  |                 |                               |
| Tipo c                 | la Cuia        | Situação                                                                            | da Cuia                       |                               |                                                           |                                  |                 |                               |
| Tipo d                 | le Gula        | Situação                                                                            | ua Guia                       | N.                            |                                                           |                                  |                 |                               |
|                        |                |                                                                                     |                               |                               |                                                           |                                  |                 |                               |
| Presta                 | ador           |                                                                                     |                               |                               |                                                           |                                  |                 |                               |
|                        |                |                                                                                     |                               |                               |                                                           |                                  |                 |                               |
|                        |                |                                                                                     |                               |                               |                                                           |                                  |                 |                               |
|                        |                |                                                                                     |                               |                               |                                                           |                                  |                 |                               |
| Pesquisar              |                |                                                                                     |                               |                               |                                                           |                                  |                 |                               |
|                        |                |                                                                                     |                               |                               |                                                           |                                  |                 |                               |
|                        |                |                                                                                     |                               |                               |                                                           |                                  |                 |                               |
| Resultado da           | pesquisa:      |                                                                                     |                               |                               |                                                           |                                  | Página 1 de 101 | $\prec$ $\checkmark$ $>$ $>>$ |
|                        |                |                                                                                     |                               |                               |                                                           |                                  |                 |                               |
|                        |                |                                                                                     |                               |                               |                                                           |                                  |                 |                               |
| Data do<br>Atendimento | Carteira       | Beneficiário                                                                        | Senha                         | Número da<br>Guia             | Tipo de Guia                                              |                                  | Situação da     | Guia                          |
| 29/04/2014             | 00027300       | Sergio Albuquerque Gonzales                                                         |                               | 2014298                       | Solicitação SP/SADT                                       | Aprovada - Eleg                  | ibilidade       |                               |
| 28/04/2014             | 00027300       | Sergio Albuquerque Gonzales                                                         | 2014305                       | 2014305                       | Atendimento de Odontologia                                | Aprovada                         |                 |                               |
| 28/04/2014             | 00027300       | Sergio Albuquerque Gonzales                                                         | 2014304                       | 2014304                       | Solicitação de Prorrogação                                | Aprovada                         |                 |                               |
| 28/04/2014             | 00001801       | MARLY MORENO LOPES                                                                  | 204 4200                      | 2014301                       | Solicitação de Internação                                 | Aprovada - Eleg                  | ibilidade       |                               |
| 28/04/2014             | 00027300       | Sergio Albuquerque Gonzales                                                         | 2014300                       | 2014300                       | Anexo Quimioterapia                                       | Aprovada                         |                 |                               |
| 20/04/2014             | 00027300       | bergio Albuquerque Gonzales                                                         | 2014299                       | 2014533                       | LARGE Calification ODME                                   |                                  |                 |                               |
| 28/04/2014             |                | Sorgio Albuquorquo Conzolos                                                         | 2014297                       | 2014297                       | Anexo Solicitação OPME                                    | Aprovada                         |                 |                               |
|                        | 00027300       | Sergio Albuquerque Gonzales                                                         | 2014297                       | 2014297                       | Anexo Solicitação OPME<br>Atendimento SP/SADT             | Aprovada                         |                 |                               |
| 28/04/2014             | 00027300       | Sergio Albuquerque Gonzales Sergio Albuquerque Gonzales Sergio Albuquerque Gonzales | 2014297<br>2014296<br>2014295 | 2014297<br>2014296<br>2014295 | Anexo Solicitação OPME<br>Atendimento SP/SADT<br>Consulta | Aprovada<br>Aprovada<br>Aprovada |                 |                               |

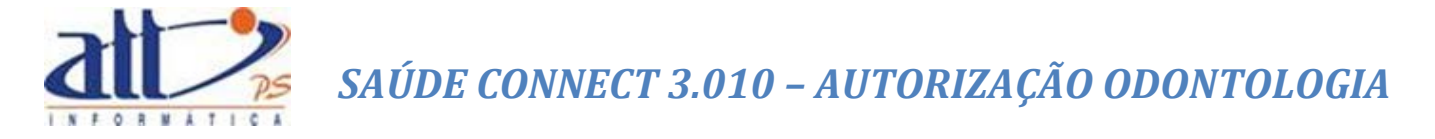

Ao confirmar a pesquisa e selecionar a guia, aparecerá a tela a seguir:

| INN<br>Att                                             | ECI                                                                                                    |                                              | _                                                | _                                                      |                                                                             |                               |                                              |                     | 0 mensagens not | vas 🖂     | Home         | 🔿 Ajuda 👩      |
|--------------------------------------------------------|----------------------------------------------------------------------------------------------------|----------------------------------------------|--------------------------------------------------|--------------------------------------------------------|-----------------------------------------------------------------------------|-------------------------------|----------------------------------------------|---------------------|-----------------|-----------|--------------|----------------|
| rização                                                | Faturamento Reg                                                                                                    | ulação III                                   | Dainel de Con                                    | mala 0                                                 | one itas o Informos                                                         | GerandianS                    | licitaçãos                                   | Annio               | Eale Corner     |           | lterer Senha | V.,            |
|                                                        |                                                                                                    |                                              | Pana de con                                      |                                                        | 0150125 6 11011165                                                          |                               | and day tes                                  | 7,000               | Tale Contado    |           |              |                |
| Guia de l                                              | Tratamento Odontolo                                                                                                    | дісо                                         |                                                  |                                                        |                                                                             |                               |                                              |                     |                 |           |              |                |
|                                                        |                                                                                                    |                                              |                                                  |                                                        |                                                                             |                               |                                              |                     |                 |           |              | * Campos Obrig |
| dos do Be                                              | eneficiário                                                                                                    |                                              |                                                  |                                                        |                                                                             |                               |                                              |                     |                 |           |              |                |
| 177200                                                 | Corolo Albuquerou                                                                                                    | o Contalo                                    | . Tday                                           | la d d                                                 | Cours Macaulias                                                             |                               | Atondimor                                    | ate a DN            | K               |           |              |                |
| 27300                                                  | Sergio Albuquerqu                                                                                                    |                                              | 5 1000                                           | 20.44                                                  | Sex0.Moscullin                                                              | ·                             | Atendimen                                    |                     |                 | 00        |              |                |
| dos do Co                                              | ontratado                                                                                                    |                                              |                                                  |                                                        |                                                                             |                               |                                              |                     |                 |           |              |                |
|                                                        |                                                                                                    |                                              |                                                  |                                                        |                                                                             |                               |                                              |                     |                 |           |              |                |
| Cód                                                    | digo na Operadora*                                                                                                    | N                                            | ome Contrata                                     | sdo*                                                   |                                                                             |                               |                                              |                     |                 |           |              |                |
| 100                                                    | 00<br>mero do CRO*                                                                                                    |                                              | IARIA JOAQUI                                     | NA DA SILV                                             | A<br>Profissional Solici                                                    | tante¥                        |                                              |                     | Código CBO*     |           |              |                |
| 524                                                    | 459455A                                                                                                    | -                                            | र। 🗸                                             | MARIA JO                                               | AQUINA DA SILVA                                                             | Lance ·                       |                                              |                     | 225125          |           |              |                |
|                                                        |                                                                                                    |                                              |                                                  |                                                        |                                                                             | ·                             |                                              |                     |                 |           |              |                |
| lor do str                                             | andimente                                                                                                    |                                              |                                                  |                                                        |                                                                             |                               |                                              |                     |                 |           |              |                |
|                                                        | endimento                                                                                                    |                                              |                                                  |                                                        |                                                                             |                               |                                              |                     |                 |           |              |                |
| Tipo                                                   | o de Atendimento*                                                                                                    |                                              |                                                  |                                                        |                                                                             |                               |                                              |                     |                 |           |              |                |
| Tra                                                    | atamento Odontológico                                                                                                   |                                              |                                                  | $\sim$                                                 |                                                                             |                               |                                              |                     |                 |           |              |                |
| Tabe                                                   | ela* Códig<br>TUSS - Pro V 40103                                                                                        | Procedim                                     | ento* Des<br>Aud                                 | crição do Pr<br>liometria tona                         | rocedimento*<br>al limiar com testes d                                      | e discrimina 11               | Dente Re                                     | egião<br>ral Superi | Fa              | ces<br>0  | L            | D 🗆 I 🗆 P      |
| Tabe<br>22 -<br><u>Qtd.</u><br>1,00                    | tos Solicitados<br>ela* Códigi<br>TUSS - Pro (40103<br>Solicitada* Qtd Autor<br>1000 1.000                              | Procedim<br>072<br>zada Vale<br>30,          | ento* Des<br>Aud<br>or Solicitado<br>86          | crição do Pr<br>Iometria tona<br>Valor Auto<br>30,86   | rocedimento*<br>al limiar com testes c<br>rizado Código                     | e discrimina 11<br>Giosa      | Dente Re                                     | egião<br>ral Superi | Fa              | o D       | L            | D 🗌 I 🗌 P      |
| Tabe<br>22 -<br><u>Otd.</u><br>1,00                    | ela* Códig<br>-TUSS - Pro V (40103<br>-Solicitada* Otd Autor<br>1,0000                                                  | Procedim<br>072<br>zada Vak<br>30,           | ento* Des<br>Aud<br>or Solicitado<br>86          | crição do Pr<br>lometria tona<br>Valor Auto<br>30,86   | rocedimento*<br>Il limiar com testes c<br>rizado Código                     | e discrimina 11<br>Glosa      | Dente Re                                     | egião<br>ral Superi | Fa              | o         | L 🗌 M 🗌 V 🗌  | D I P          |
| Tabe<br>22 -<br>Qtd.<br>1,00                           | ela* Códig<br>TUSS - Pro V 40103<br>Solicitada* Otd Autor<br>1,0000                                                     | o Procedim<br>072<br>zada Vak<br>30,         | ento* Des<br>Aud<br>or <u>Solicitad</u> o<br>86  | crição do Pr<br>Tometria tona<br>Valor Auto<br>30,86   | rocedimento*<br>Il limiar com testes c<br>rizado <u>Código</u>              | e discriming 11<br>Glosa      | Dente Re                                     | egião<br>ral Superl | Fa              | o interes | L 🗌 M 🗌 V 🗌  | D              |
| Cediment<br>22 -<br>Otd.<br>1,00<br>                   | tos Solicitados<br>ela* Cádig<br>-TUSS - Pro ∑ 40103<br><u>Solicitada</u> * Otd Autor<br>1,0000<br>S                    | o Procedim<br>072<br>zada Vale<br>30,        | ento* Des<br>Aud<br>or Solicitado<br>86          | crição do Pr<br>liometria tona<br>Valor Auto<br>(30,86 | rocedimento*<br>Il limiar com testes c<br>rizado <u>Código</u>              | e discriming 11<br>Giosa      | Dente Re                                     | egião<br>ral Superl | Fa              | oes<br>0  | L 🗌 M 🗌 V 🗌  | D I P          |
| Tabe<br>22-<br>Qtd.<br>1.00                            | ela* Códig<br>TUSS - Pro C (40103<br>Solicitada* Otd Autor<br>1,0000                                                    | o Procedim<br>072<br>zada Valo<br>30,        | ento* Des                                        | crição do Pr<br>liometria tona<br>Valor Auto<br>(30,86 | rocedimento*<br>Il limiar com testes c<br>código                            | e discriming 11<br>Gloss      | Dente Re                                     | egião<br>ral Superi | Fa              |           | L 🗌 M 🗌 V 🗌  |                |
| Tabe<br>22 -<br>Qtd.<br>1,00                           | tos Solicitados<br>ela* Códig<br>TUSS - Pro ☑ 40103<br>.Solicitada* Otd Autor<br>1.0000                                 | o Procedim<br>072<br>zada Vale<br>30,        | ento* Des<br>Autor<br>Solicitado<br>S6           | crição do Pr<br>liometria tona<br>Valor Auto<br> 30,86 | rocedimento*<br>Il limiar com testas c<br>rizado <u>Código</u>              | e discriming 11 Gloss         | Dente Re Re Re Re Re Re Re Re Re Re Re Re Re | egião<br>ral Supert | ior Direi       | oes<br>0  | L            |                |
| Tabe<br>22-<br>Otd.<br>1.00                            | ela* Códig<br>-TUSS - Pro C 40103<br>-Solicitada* Otd Autor<br>N00 1,0000                                               | 9 Procedim<br>072<br>zada Vali<br>30,        | ento* Des<br>Autor<br><u>or Solicitado</u><br>86 | crição do Pr<br>liometría tona<br>Valor Auto<br>(30,86 | rocedimento*<br>Il ilmiar com testes c<br>código                            | e discriming 11               | Dente Re Re Cent                             | egião<br>ral Superi | ior Dire[ V     |           |              |                |
| Tabe<br>22-<br>Qtd.<br>1.00<br>eervações               | eta* Códig<br>-TUSS - Pro C 40103<br>-Solicitada* Otd Autor<br>NOO 1.0000<br>S                                          | D Procedim<br>072<br>zada Vale<br>30;        | ento* Des<br>Aud<br>27 Solicitado<br>86          | crição do Pr<br>liometria tona<br>Valor Auto<br>(30,86 | rocedimento*<br>Il ilmiar com testes o<br>Código                            | e discriming 11<br>Gloss      | Dente Re                                     | egião<br>ral Superl | ior Dire[ V     |           |              |                |
| cediment<br>Tabe<br>22 -<br>0td.<br>1.00<br>servações  | etas Solicitados<br>eta* Cádig<br>-TUSS - Pro ( 40103<br><u>Solicitada</u> * Otd Autor<br>N00 1,0000<br>s               | D Procedim<br>072<br>zada Vale<br>30;        | ento* Des<br>Aud<br>2r Solicitado<br>36          | crição do Pr<br>liometria tona<br>Valor Auto<br>(30,86 | rocedimento*<br>Il limiar com testes c<br>rizado <u>Código</u>              | e discriming 11 Gloss         | Dente Re<br>Incisivo Cent                    | egião<br>ral Supert | ior Direi       |           |              |                |
| cediment<br>Tabe<br>[22-<br><u>Qtd.</u><br>[1,00<br>   | ela* Códig<br>TUSS - Pro C (doing<br>Solicitada* Otd Autor<br>1.0000                                                    | Procedim<br>072<br>Zada Vale<br>30.          | ento* Des<br>Auc<br>or Solicitado<br>86          | crição do Pr<br>liometria tona<br>Valor Auto<br>30,86  | rocedimento*<br>Il limiar com testes c<br>rizado <u>Código</u>              | E discriming     I1     Gloss | Dente Re<br>Incisivo Cent                    | egião<br>rai Super  | ior Direl       |           |              |                |
| cediment<br>Tabe<br>[22-<br>Qtd.<br>[1,00<br>          | eta* Códig<br>-TUSS - Pro C 40103<br>-Solicitada* 2td Autor<br>5<br>5                                                   | Procedim<br>072<br>Zada Vale<br>30.          | ento* Des<br>Auc<br>or <u>Solicitad</u> o<br>86  | crição do Pr<br>liometria tona<br>Valor Auto<br>30,86  | rocedimento*<br>il Imiar com testes c<br>rizado <u>Código</u>               | E discriming     In     In    | Dente Re                                     | egião<br>ral Super  | ior Direi       |           |              |                |
| cediment<br>Tabe<br>[22-<br>0td.<br>[1,00<br>          | eta* Códig<br>-TUSS - Pro C 40103<br>-Solicitada* 2td Autor<br>5<br>5                                                   | P Procedim<br>072<br>zada Vali<br>30.        | ento* Des<br>Auc<br>or <u>Solicitad</u> o<br>86  | crição do Pr<br>liometria tona<br>Valor Auto<br>30,86  | rocedimento*<br>il Imiar com testes c<br>rizado <u>Código</u>               | E discrimina 11               | Dente Re                                     | egiðo<br>ral Super  | ior Direi       |           |              |                |
| cediment<br>Table<br>[22-<br>Otd.<br>1.00              | tos Solicitados                                                                                                    | > Procedim<br>072<br>22ad Vale<br>30,        | ento* Des<br>Auc<br>or <u>Solicitad</u> o<br>86  | crição do Pr<br>liometria tona<br>Valor Auto<br>30,86  | rocedimento*<br>il Imiar com testes c<br>rizado <u>Código</u>               | E discrimina 11               | Dente Re-<br>Incleivo Cento                  | egião<br>Tai Super  | ior Direi       |           |              |                |
| cediment<br>Tabe<br>22-<br>Qtd.<br>1.00<br>            | tos Solicitados<br>ela* Códig<br>-TUSS - Pro ∑ (40103<br>.Solicitada* (1.0000<br>s<br>s<br>ies<br>ies<br>ação: Aprovada | ) Procedim<br>072<br>22ad Vala<br>30,<br>30, | ento* Des<br>Auc<br>or <u>Solicitado</u><br>86   | crição do Pr<br>liometria tona<br>Valor Auto<br>30,86  | rocedimento*<br>il Imiar com testes c<br>rizado <u>Código</u><br>Senha: 20  | e discriming 11 Giosa         | Dente Re<br>Inclsivo Cento                   | egião<br>Tai Super  | Fa              |           |              |                |
| cediment<br>Tabe<br>22-<br>Qtd.<br>1.00<br>            | tos Solicitados ela* códig -TUSS - Pro 2 40103 .Solicitada* (1.0000 s ies ies ies iação: Aprovada                       | D Procedim<br>072<br>22da Valt<br>30,-       | ento* Des<br>Auc<br>or <u>Solicitado</u><br>86   | crição do Pr<br>liometria tona<br>Valor Auto<br>30,86  | rocedimento*<br>il Imiar com testes c<br>rizado <u>Código</u><br>Senha: 20  | e discriming 11 Giosa         | Dente Re<br>Incleivo Cento                   | egião<br>ral Super  | Fa              |           |              |                |
| cediment<br>Tabe<br>22-<br>Qtd.<br>1.00<br>            | tos Solicitados eta* códig -TUSS - Pro 2 40103 .Solicitada* (1.0000 s s ies ies iação: Aprovada                         | D Procedim<br>072<br>22da Vali<br>30.        | ento* Des<br>[Auto<br><u>ar Solicitado</u><br>55 | crição do Pr<br>liometria tona<br>Valor Auto<br>30,86  | rocedimento*<br>il Imiar com testes c<br>rizado <u>Código</u><br>Senha: 20  | e discriming 11<br>Giosa      | Dente Re<br>Incleivo Cento                   | egião<br>ral Super  | Ior Direi       |           |              |                |
| cediment<br>Tabe<br>22-<br>Qtd.<br>1.00<br>            | tos Solicitados ela* códig -TUSS - Pro 2 40103 .Solicitada* (1,0000 s ies ies ies                                       | D Procedim<br>072<br>22de Vele<br>1002       | ento* Des<br>/kuo<br>or Solicitado<br>55         | crição do Pr<br>liometria tona<br>Valor Auto<br>30.86  | rocedimento*<br># Imiar com testes c<br>rizado Código<br>Senha: 20          | 2E discriming 11<br>Giosa     | Dente Re<br>Incleivo Cente                   | egião<br>ral Superl | Fa              |           |              |                |
| cediment<br>Tabe<br>22-<br>Qtd.<br>1.00<br>            | tos Solicitados                                                                                                    | Númen                                        | ento* Des<br>Aud<br>or Solicitedo<br>55          | crição do Pr<br>licmetria tona<br>Valor Auto<br>30.85  | rocedimento*<br>Il limiar com testes c<br>rizado <u>Código</u><br>Senha: 20 | ie discriming 11<br>Giosa     | Dente Ra                                     | egião<br>ral Superl | ior Direct V    |           |              |                |
| cediment Tabe (22- Qtd. 1.00 isiderações Situ: celar C | tos Solicitados                                                                                                    | Númen                                        | ento* Des<br>[Aut<br><u>or Solicitado</u><br>56  | crição do Pr<br>licmetria tona<br>Valor Autor<br>30,86 | rocedimento*<br>Il limiar com testes o<br>rizado Código<br>Senha: 20        | ie discriming 11<br>Giosa     | Dente Re<br>Inclisivo Cent                   | egião<br>ral Superl | ior Direct V    |           |              |                |

IR PARA "CANCELAR":

**Justificativa:** Clicar para escolher entre as justificativas aquela que se aplicará ao cancelamento da guia.

**Complementação:** Digitar, caso seja necessário, informações complementares para a justificativa do cancelamento.

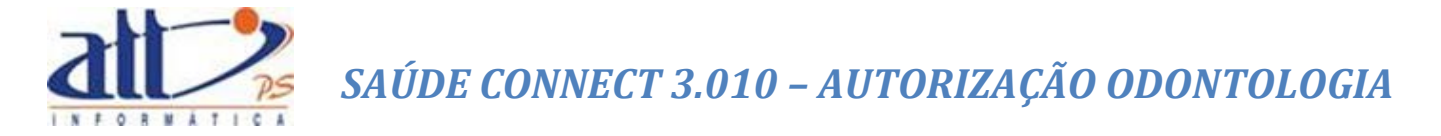

Clicar em "**Confirmar**" para confirmar o cancelamento da guia ou em "**Retornar**" para retornar para a tela anterior.

| Cancelar        |    |  |
|-----------------|----|--|
|                 |    |  |
| Justificativa*: | V  |  |
| Complementação: | ¢  |  |
| Confirmar Vol   | ar |  |

Ao confirmar o cancelamento a tela abaixo será exibida com a opção "**Comprovante de Cancelamento**" para que, ao clicar nesta opção, seja emitido um comprovante de cancelamento do atendimento.

| Situação: Cancela     | ida Número da guia: 201496 |
|-----------------------|----------------------------|
| Anexos                |                            |
| Comprovante de C      | Cancelamento               |
| Dados do Cancelamento |                            |
| Justificativa*:       | Cadastro indevido          |
| Complementação:       | Teste                      |
|                       |                            |
|                       |                            |

Será exibido um link para download do comprovante.

| Saúde M                                             |                                                                           | C Y 2   |
|-----------------------------------------------------|---------------------------------------------------------------------------|---------|
| Y Processando Relatório                             |                                                                           |         |
| ٠.                                                  | Processando<br>Guia de Tratamento Odontológico<br>Aguarde                 |         |
|                                                     |                                                                           |         |
|                                                     |                                                                           | ( St 2) |
| Relatório Processado                                |                                                                           |         |
| Relatório processado<br><u>Guia de Tratamento C</u> | : clique no link abaixo para visualizá-lo.<br><u>Odontológico</u> (51 KB) |         |

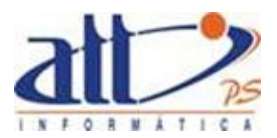

| att/PS Info                                               | ormática                                   | a                                                             | guia e                                                                          | E TRATAMEN                                                            | NTO ODONTOLÓGICO                                                                                 | 2                                                    | - Nº Guia no Prestador 20                                             | 11496                 |  |
|-----------------------------------------------------------|--------------------------------------------|---------------------------------------------------------------|---------------------------------------------------------------------------------|-----------------------------------------------------------------------|--------------------------------------------------------------------------------------------------|------------------------------------------------------|-----------------------------------------------------------------------|-----------------------|--|
| 1 - Registro ANS<br>000000                                | 3 - Número Guia P                          | Principal                                                     | 4 - Data da Autorização                                                         | 5 - Senha                                                             | 6 - Data Validade da                                                                             | Senha                                                | 7 - Número da Guia Atribuido pela Operadora                           |                       |  |
| Dados do Beneficiário                                     |                                            |                                                               |                                                                                 |                                                                       |                                                                                                  |                                                      |                                                                       |                       |  |
| 8 - Número da Carteira                                    |                                            | 9 - Plano                                                     |                                                                                 | 10 - Empresa                                                          |                                                                                                  | 11 - Validade da Cart                                | eira 12 - Cartão N                                                    | acional de Saúde      |  |
| 00027300                                                  |                                            | Plano Ouro                                                    |                                                                                 | AMADEUS                                                               |                                                                                                  | 30/06/2012                                           | atta5s3                                                               |                       |  |
| 13 - Nome<br>Sergio Albuquerque Gor                       | zales                                      |                                                               |                                                                                 | 14 - Telefone                                                         | 15 - Nome do titular<br>SERGIO DE ALBU                                                           | io plano<br>QUERQUE GONZALE                          | z                                                                     | 16 - Atendimento a RN |  |
| Dados do Contratado Respons                               | avel pelo Tratamento                       |                                                               |                                                                                 |                                                                       |                                                                                                  |                                                      |                                                                       |                       |  |
| 17 - Nome do Profissiona<br>MARIA JOAQUINA DA             | I Solicitante<br>SILVA                     |                                                               |                                                                                 |                                                                       | 18 -                                                                                             | Número no CRO<br>459455A                             | 19 - UF<br>RJ                                                         | 20 - Código CBO       |  |
| 21 - Código na Operadora                                  | 1                                          | 22 - Nome do Co                                               | ntratado Executante                                                             |                                                                       | 23 -                                                                                             | Número no CRO                                        | 24 - UF                                                               | 25 - Código CNES      |  |
| 1000                                                      |                                            | MARIA JOAQUI                                                  | NA DA SILVA                                                                     |                                                                       | 52                                                                                               | 459455A                                              | RJ                                                                    | 4321                  |  |
| 26 - Nome do Profissiona<br>MARIA JOAQUINA DA             | Executante<br>SILVA                        |                                                               |                                                                                 |                                                                       | 27 - 1                                                                                           | Número no CRO<br>459455A                             | 28 - UF<br>RJ                                                         | 29 - Código CBO       |  |
| Plano de Tratamento / Pro                                 | cedimentos Solicita                        | dos / Procedimentos Execu                                     | itados                                                                          |                                                                       |                                                                                                  |                                                      |                                                                       |                       |  |
| 1.                                                        | ento    44 - Tuco                          |                                                               |                                                                                 |                                                                       |                                                                                                  |                                                      | C                                                                     | )                     |  |
| Declaro, que após ter side<br>profissional assistente e a | devidamente esclar<br>rcar com os custos p | recido sobre os propósitos, r<br>previstos em contrato. Decla | iscos, custos e alternativas de tratam<br>ro, ainda, que o(s) procedimento(s) d | 0,00<br>ento, conforme acima aprese<br>lescrito(s) acima, e por mim a | entados, aceito e autorizo a execução do trata<br>assinado(s), foi/foram realizado(s) com meu co | 0,00<br>mento, comprometeno<br>nsentimento e de form | lo-me a cumprir as orientações o<br>na satisfatória. Autorizo a Opera | to<br>dora a          |  |
| pagar em meu nome e po                                    | r minha conta, ao pro                      | ofissional contratado que as                                  | sina esse documento, os valores refe                                            | rentes ao tratamento realizar                                         | do, comprometendo-me a arcar com os custos                                                       | conforme previsto en                                 | n contrato.                                                           |                       |  |
| 49 - Observação / Justific                                | ativa                                      |                                                               |                                                                                 |                                                                       | 11                                                                                               |                                                      |                                                                       |                       |  |
| 50 - Data da Assinatura d                                 | o Cirurgião-Dentista                       | Solicitante                                                   | 51 - Assinatura do Cirurgião-Dentist                                            | a Solicitante                                                         | 52 - Data da Assinatura do Cirurgião-Denti                                                       | sta                                                  | 53 - Assinatura do Cirurgião                                          | o-Dentista            |  |
|                                                           |                                            |                                                               |                                                                                 |                                                                       |                                                                                                  |                                                      |                                                                       |                       |  |
| 54 - Data da Assinatura d                                 | o Beneficiário ou Re                       | sponsável                                                     | 55 - Assinatura do Beneficiário ou F                                            | Responsável                                                           | 56 - Data do carimbo da empresa                                                                  |                                                      |                                                                       |                       |  |
|                                                           |                                            |                                                               |                                                                                 |                                                                       |                                                                                                  |                                                      |                                                                       |                       |  |

#### 9. CONTINUAR GUIA NÃO CONCLUÍDA

Para continuar o atendimento de uma guia não concluída o prestador deverá escolher a opção Continuar Guia não concluída. Esta opção permite localizar a guia que deseja dar continuidade ao atendimento.

Clicar em AUTORIZAÇÃO para exibir o menu na tela.

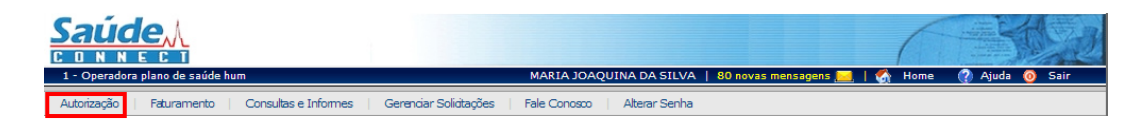

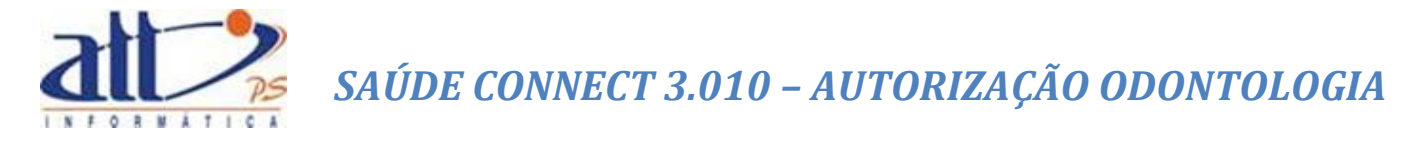

Ao clicar no menu AUTORIZAÇÃO a tela a seguir será exibida:

| Autorização                                    |  |
|------------------------------------------------|--|
|                                                |  |
| <u>Guia de Consulta</u>                        |  |
| Guia de SP/SADT                                |  |
| Guia de SP/SADT (Autorização para data futura) |  |
| Anexo Solidadio OPME                           |  |
| <u>Anexo de Quimiderapia</u>                   |  |
| Anexo de Radioterapia                          |  |
| Intemação                                      |  |
| Guia de Solicitação de Internação              |  |
| Guia de Promoçação de Internação               |  |
| Registro de Entrada de Internação              |  |
| Registro de Salda de Internação                |  |
| Registrar Exame/Consulta em Internação         |  |
| Odontologia                                    |  |
| Guia de Tratamento Odontológico                |  |
| Encerramento de Tratamento Odontológico        |  |
| Anexo Situação Inicia                          |  |
| Verificar Elegibilidade                        |  |
| <u>Consultar/Alterar Guia</u>                  |  |
| Canodar Guia                                   |  |
| Continuar Guionão concluída                    |  |
|                                                |  |

Clicar em "Continuar Guia não Concluída" e a tela abaixo será exibida:

| 🔰 Seleção de Guia - Continuar Guia não conclu |                           |  |
|-----------------------------------------------|---------------------------|--|
| Enviar Cancelar                               |                           |  |
|                                               |                           |  |
| Filtro Pesquisa                               |                           |  |
| Senha Nº da Guia                              | Periodo do Atendimento    |  |
| Carteira Beneficiario                         |                           |  |
| Tipo de Guia<br>▼                             | Situação da Guia          |  |
| Pesquisar                                     |                           |  |
| Resultado da pesquisa:                        | Página 0 de 0 🛛 << < > >> |  |

#### FILTRO DE PESQUISA:

O filtro de pesquisa possibilita selecionar um ou vários critérios de pesquisa simultaneamente e os resultados desta pesquisa são imediatamente apresentados na tela. Poderá ser preenchido um ou mais critérios para recuperar a guia do beneficiário. Seguem os critérios de pesquisa:

**Senha:** Digitar a senha informada pela operadora referente à guia que deseja continuar o atendimento.

Nº da Guia: Digitar o número da guia que deseja continuar o atendimento.

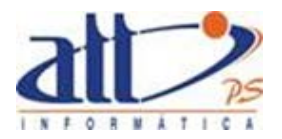

**Período do Atendimento:** Digitar a data em que ocorreu o atendimento que deseja continuar o atendimento.

**Carteira:** Digitar o número de identificação constante na carteira do plano de saúde do beneficiário.

Beneficiário: Digitar o nome do beneficiário.

**Tipo de Guia:** Clicar para escolher e informar o tipo de guia que deseja continuar o atendimento.

Situação da Guia: Clicar para escolher e informar a situação da guia que deseja continuar o atendimento.

**Pesquisar:** Clicar para realizar a pesquisa sobre as eventuais guias que possam existir para o beneficiário.

Após clicar em "**Pesquisar**" o sistema relacionará como resultado da pesquisa os seguintes campos:

- Data do atendimento do beneficiário
- Número da carteira
- Nome do beneficiário
- Senha de autorização
- Número da guia
- Tipo da guia
- Situação da guia

Selecionar a guia que deseja dar continuidade ao atendimento:

| leção de Guia - Cont                                               | tinuar Guia não concluída |                        |                             |                                            |                                                         |        |
|--------------------------------------------------------------------|---------------------------|------------------------|-----------------------------|--------------------------------------------|---------------------------------------------------------|--------|
| ar Cancelar                                                        |                           |                        |                             |                                            |                                                         |        |
|                                                                    |                           |                        |                             |                                            |                                                         |        |
|                                                                    |                           |                        |                             |                                            |                                                         |        |
| Pesquisa                                                           |                           |                        |                             |                                            |                                                         |        |
| Senha                                                              | Nº da Guia                | Período do Atendimento |                             |                                            |                                                         |        |
|                                                                    |                           | a                      |                             |                                            |                                                         |        |
| Carteira                                                           | Beneficiário              |                        |                             |                                            |                                                         |        |
|                                                                    |                           |                        |                             |                                            |                                                         |        |
| Tine de Quie                                                       |                           | antina da coma         |                             |                                            |                                                         |        |
| Atendimento de Odr                                                 | antologia                 | situação da Guia       | T                           |                                            |                                                         |        |
|                                                                    |                           |                        |                             |                                            |                                                         |        |
|                                                                    |                           |                        |                             |                                            |                                                         |        |
| quisar                                                             |                           |                        |                             |                                            |                                                         |        |
|                                                                    |                           |                        |                             |                                            |                                                         |        |
|                                                                    |                           |                        |                             |                                            |                                                         |        |
| tado da pesquisa:                                                  |                           |                        |                             |                                            | Pácina 1 de 6                                           |        |
| tado da pesquisa:                                                  |                           |                        |                             |                                            | Página 1 de 6                                           | << < > |
| tado da pesquisa:                                                  |                           |                        |                             |                                            | Página 1 de 6                                           | << < > |
| tado da pesquisa:<br>ata do Carteira                               | Beneficiário              | Senha                  | Número da<br>Guia           | Tipo de Guia                               | Página 1 de 6<br>Situação c                             | << < > |
| tado da pesquisa:<br>ata do<br>dimento Carteira<br>3/2014 00001800 | Beneficiário              | Senha                  | Número da<br>Guia<br>201443 | Tipo de Guia<br>Atendimento de Odontologia | Página 1 de 6<br>Situação c<br>Aprovada - Elegibilidade | << < > |

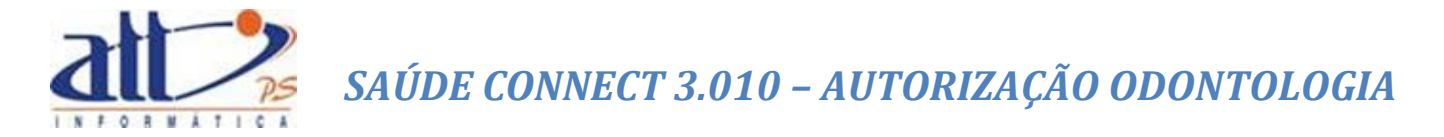

Após selecionar a guia e clicar em "**Enviar**", será exibida a tela constando a guia selecionada, com os dados a serem concluídos.

| <u>Saúde</u> <u>A</u>                |                                         |                                       | 6                       |                    |
|--------------------------------------|-----------------------------------------|---------------------------------------|-------------------------|--------------------|
| 1-ATT                                |                                         | 0 mensag                              | gens novas 🔜   🚮 Home   | 🕐 Ajuda 👩 Sair     |
| utorização   Faturamento   Regulação | Painel de Controle Consultas e Informes | Gerenciar Solicitações   Apoio   Fale | Conosco 🕴 Alterar Senha |                    |
| Y Guia de Tratamento Odontológico    |                                         |                                       |                         |                    |
|                                      |                                         |                                       |                         | * Campos Obrigatór |
| Dados do Beneficiário                |                                         |                                       |                         |                    |
|                                      | NA Idada.49 Sava.Masadina               | Atondimento a PN*, O Cin              |                         |                    |
|                                      | Int Idderty Dexormation                 | Atelaineito a fui i O oin             |                         |                    |
| Dados do Contratado                  |                                         |                                       |                         |                    |
| Código na Operadora*                 | Nome Contratado*                        |                                       |                         |                    |
| 1000                                 | MARIA JOAQUINA DA SILVA                 |                                       |                         |                    |
| Número do CRO*                       | UF* Nome do Profissional Solicitante'   | * Código                              | CBO*                    |                    |
| 32409400A                            |                                         |                                       |                         |                    |
| Dados do atendimento                 |                                         |                                       |                         |                    |
|                                      |                                         |                                       |                         |                    |
| Tipo de Atendimento*                 |                                         |                                       |                         |                    |
|                                      | ×                                       |                                       |                         |                    |
|                                      |                                         |                                       |                         |                    |
| Procedimentos Solicitados            |                                         |                                       |                         |                    |
| Tabela* Código Proce                 | dimento* Descrição do Procedimento*     | Dente      Região                     | Faces                   |                    |
|                                      |                                         | · ·                                   |                         | D 🗌 I 🗌 P          |
| Qtd. Solicitada* Valor Solicitado    | ŵ                                       |                                       |                         |                    |
|                                      | w                                       |                                       |                         |                    |
| Adicionar Procedimento               |                                         |                                       |                         |                    |
|                                      |                                         |                                       |                         |                    |
| Observações                          |                                         |                                       |                         |                    |
|                                      |                                         |                                       |                         |                    |
|                                      |                                         |                                       |                         | 0                  |
|                                      |                                         |                                       |                         | ~                  |
|                                      |                                         |                                       |                         |                    |
| Considerações                        |                                         |                                       |                         |                    |
|                                      |                                         |                                       |                         |                    |
|                                      |                                         |                                       |                         | 0                  |
|                                      |                                         |                                       |                         |                    |
|                                      |                                         |                                       |                         |                    |
| Anexos                               |                                         |                                       |                         |                    |
|                                      |                                         |                                       |                         |                    |
|                                      |                                         | Browse Inclui                         | r Anexo                 |                    |
|                                      |                                         |                                       |                         |                    |
| Concluir Cancelar Guia               |                                         |                                       |                         |                    |
|                                      |                                         |                                       |                         |                    |

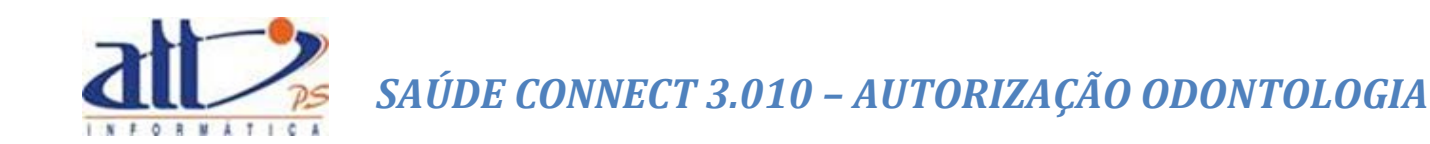

#### **AUXILIARES DE PREENCHIMENTO**

#### 1. AUTOCOMPLETES PROFISSIONAL SOLICITANTE E CBO

Nas telas de dados complementares, das guias de autorização, é possível preencher os dados do profissional solicitante, na parte de Dados do Solicitante, pesquisando pelo nome do profissional. Essa opção só estará disponível para Contratados Pessoa Jurídica, já que para Contratados Pessoa Física os campos já estarão preenchidos e bloqueados.

Para o campo Código CBO, também existe opção de pesquisa pelo nome.

#### Pesquisando o Profissional Solicitante pelo nome:

Basta digitar o nome ou parte do nome no campo Número no Conselho. É exibido popup com os profissionais que satisfazem a pesquisa.

| Saúd                                                 | <u>en</u>                                                                                                    |                                                                                                    |                                                                         |                            | (               |                       |
|------------------------------------------------------|----------------------------------------------------------------------------------------------------|----------------------------------------------------------------------------------------------------|-------------------------------------------------------------------------|----------------------------|-----------------|-----------------------|
| 1 - ATT                                              |                                                                                                    |                                                                                                    | HOSPITAL DAS CLÍNIC                                                     | AS DE NOVA IGUAÇU   2 nova | s mensagens 📃 🕴 | 🚮 Home 🕜 Ajuda 🧿      |
| Autorização                                          | Faturamento   Consultas                                                                                                    | e Informes 📋 🤇                                                                                                    | Gerenciar Solicitações 🕴 Fale Conosco                                   | Alterar Senha              |                 |                       |
| 🎽 Guia de Tr                                         | atamento Odontológico                                                                                                    |                                                                                                    |                                                                         |                            |                 |                       |
|                                                      |                                                                                                    |                                                                                                    |                                                                         |                            |                 | * Campos Obrigatórios |
|                                                      |                                                                                                    |                                                                                                    |                                                                         |                            |                 |                       |
| Dados do Ben                                         | eficiário                                                                                                    |                                                                                                    |                                                                         |                            |                 |                       |
| 00027300<br>Dados do Cor                             | Sergio Albuquerque G<br>Itratado                                                                                                    | onzales                                                                                                    | Idade:53 Sexo:Masculino                                                 | Atendimento a RN*          | : 🖱 Sim 🖲 Não   |                       |
| Códig                                                | jo na Operadora*                                                                                                    | Nome Contra                                                                                                    | tado*                                                                   |                            |                 |                       |
| 1015                                                 |                                                                                                    | HOSPITAL DAS                                                                                                    | 5 CLÍNICAS DE NOVA IGUAÇU                                               |                            |                 |                       |
| Núme                                                 | aro do CRO*                                                                                                    | UF*                                                                                                    | Nome do Profissional Solicitante*                                       | Código                     | CBO*            |                       |
| maria                                                |                                                                                                    | <b>_</b>                                                                                                    |                                                                         |                            |                 |                       |
| 0000<br>5253<br>5254<br>0865<br>1563<br>5591<br>2331 | 003154 CRM/RJ: RITA M<br>4192 CRM/RJ: MARIA TE<br>7754 CRM/RJ: MÁRIA RECIA M<br>CRM/RJ: MONICA MARIA<br>4 CRM/RJ: MARIA REGIN<br>200000 CRM/RJ: ANA MA<br>CRM/RJ: MONICA MARIA<br>CRM/RJ: MARIA HELENA | ARIA BRUDNIEW<br>ESA PEREIRA<br>ARIA FERREIRA<br>GERALDI VELLO<br>A DE MACEDO CO<br>RIA CALHEIROS<br>GERALDI VELLO<br>RAPOSO FERNAL | ISKI GRANATO<br>LANGSCH<br>JSO<br>DSTA<br>PASTOR DE LIMA<br>JSO<br>VDES |                            |                 |                       |

Para preencher os campos, clique no beneficiário desejado.

|                                  |            | HOSPI                  | ITAL DAS CLÍNICAS D | E NOVA IGUACU | 2 mensagens novas     | Home  | Aiuda (0          |
|----------------------------------|------------|------------------------|---------------------|---------------|-----------------------|-------|-------------------|
|                                  |            |                        |                     |               |                       |       | <b>W</b>          |
| Autonzação Faturamento Consultas | e Informes | Gerendar Solidtações   | Fale Conosco Alt    | erar Senha    |                       |       |                   |
| Suia de Tratamento Odontológico  |            |                        |                     |               |                       |       |                   |
|                                  |            |                        |                     |               |                       | * Car | npos Obrigatório: |
| Dados do Beneficiário            |            |                        |                     |               |                       |       |                   |
| 00027300 Sergio Albuquerque G    | onzales    | Idade:53 Sex           | co:Masculino        | Atendimer     | to a RN*: ◯ Sim ම Não |       |                   |
| Dados do Contratado              |            |                        |                     |               |                       |       |                   |
| Código na Operadora*             | Nome Contr | atado*                 |                     |               |                       |       |                   |
| 1015                             | HOSPITAL D | AS CLÍNICAS DE NOVA IG | IUAÇU               |               |                       |       |                   |
| Número do CRO*                   | UF*        | Nome do Profission     | al Solicitante*     |               | Código CBO*           |       |                   |
| 0000003154                       | RJ 🔻       | RITA MARIA BRUDNIE     | WSKI GRANATO        |               |                       |       |                   |

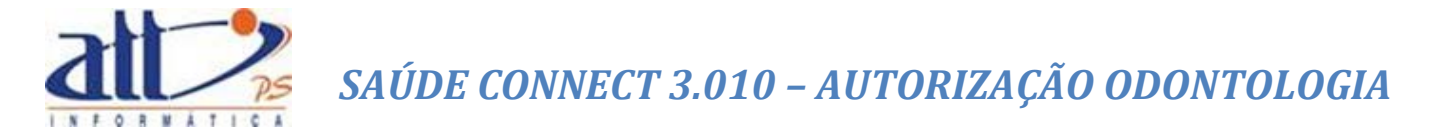

#### Pesquisando o Código CBO pelo nome:

Basta digitar o nome ou parte do nome no campo Código CBO. É exibido *popup* com os CBO's que satisfazem a pesquisa.

| Código CBO*                                      |  |
|--------------------------------------------------|--|
| dent                                             |  |
| 223204: Cirurgião dentista -<br>auditor          |  |
| 223208: Cirurgião dentista - clínico<br>geral    |  |
| 223212: Cirurgião dentista -<br>endodontista     |  |
| 223216: Cirurgião dentista -<br>epidemiologista  |  |
| 223220: Cirurgião dentista -<br>estomatologista  |  |
| 223224: Cirurgião dentista -<br>implantodontista |  |
|                                                  |  |

Para preencher os campos, clique no CBO desejado.

#### 2. AUTOCOMPLETE PROCEDIMENTOS/ITENS ASSISTENCIAIS

Nas telas de dados complementares, das guias de autorização, é possível preencher os dados do procedimento/item assistencial solicitado, pesquisando pelo nome do procedimento.

Pesquisando o Procedimento/Item assistencial pelo nome:

Basta digitar o nome ou parte do nome no campo Código do Procedimento. É exibido *popup* com os procedimentos que satisfazem a pesquisa.

| edimentos Solicitado        | 5                    |                                        |
|-----------------------------|----------------------|----------------------------------------|
| Tabela*<br>Qtd. Solicitada* | Código Procedimento* | Faces<br>▼ ■ O ■ L ■ M ■ V ■ D ■ I ■ P |

Para preencher os campos, clique no procedimento desejado.

| Tabela*           | Código Procedimento* | Descrição do Procedimento*                   | 🖲 Dente 🔘 Região |   | Faces |
|-------------------|----------------------|----------------------------------------------|------------------|---|-------|
| 22 - TUSS - Pro 💌 | 30715369             | Tratamento microcirúrgico do canal vertebral |                  | • |       |